# Acer Liquid (S100) Guía del usuario

© 2009 Reservados todos los derechos

Acer Liquid (S100) Smartphone Guía del usuario Primera edición: 10/2009

| Acer Liquid (S100) Smartphone |
|-------------------------------|
| Número de modelo:             |
| Número de serie:              |
| Fecha de compra:              |
| Lugar de compra:              |

### Contrato de Licencia para Usuario Final

IMPORTANTE – LEA DETENIDAMENTE: ESTE CONTRATO DE LICENCIA DE USUARIO FINAL (EL "CONTRATO") ES UN CONTRATO ENTRE USTED (BIEN SEA UNA PERSONA FÍSICA O UNA ENTIDAD JURIDICA), Y ACER INC. ("ACER"), INCLUYENDO SUS FILIALES/ SUCURSALES PARA EL SOFTWARE (SUMINISTRADO POR ACER O POR UNO DE SUS LICENCIANTES O PROVEEDORES) OUE ACOMPAÑA ESTE CONTRATO, INCLUYENDO CUALOUIER SOPORTE ASOCIADO, MATERIAL IMPRESO O DOCUMENTACION ELECTRÓNICA DEL USUARIO RELACIONADA, QUE PUEDEN PERTENECER A LA MARCA "ACER" (EL "SOFTWARE"). NO SE PRETENDE LA CELEBRACIÓN DE CONTRATOS RELACIONADOS CON CUALOUIER OTRO PRODUCTO O TEMA. Y ÉSTOS NO SE ENTENDRÁN IMPLÍCITOS EN ESTE CONTRATO. MEDIANTE LA INSTALACIÓN DEL PRESENTE SOFTWARE, O DE CUALOUIER PARTE DEL MISMO, USTED PRESTA SU CONSENTIMIENTO OUEDANDO VINCULADO A LOS TÉRMINOS Y CONDICIONES DE ESTE CONTRATO. SI USTED NO ESTÁ DE ACUERDO CON TODOS LOS TÉRMINOS Y CONDICIONES DE ESTE CONTRATO, NO CONTINÚE EL PROCESO DE INSTALACIÓN Y BORRE INMENDIATAMENTE DE SU TELÉFONO TODOS LOS ARCHIVOS DEL SOFTWARE INCLUIDO EN ESTE CONTRATO QUE SE HAYAN INSTALADO. SI LOS HUBIERE.

SI USTED NO POSEE UNA COPIA VÁLIDAMENTE LICENCIADA DEL SOFTWARE EN CUESTIÓN, NO ESTÁ AUTORIZADO PARA INSTALAR, COPIAR O USAR DE OTRA FORMA EL SOFTWARE Y CARECE DE TODO DERECHO DE ACUERDO CON LOS TERMINOS DE ESTE CONTRATO.

El Software está protegido por la legislación de propiedad intelectual de Estados Unidos de América y por las normas, convenciones y tratados internacionales, así como por las leyes y tratados sobre propiedad intelectual. El Software es objeto de una licencia de uso, no de venta.

#### CONCESIÓN DE LA LICENCIA

Acer le concede los siguientes derechos, no exclusivos e intransferibles, sobre el Software. En virtud de este Contrato usted podrá:

- Instalar y usar el Software únicamente en un solo teléfono señalado. Se requiere una licencia separada para cada teléfono en el que se vaya a emplear el Software;
- Realizar una sola copia del Software únicamente para la realización de una copia de seguridad o con fines de archivo;
- Realizar una copia en papel de cualquier documento electrónico incluido en el Software, siempre que reciba los documentos electrónicamente.

#### RESTRICCIONES

Usted NO podrá:

- Usar o copiar este Software de forma distinta a la establecida en el presente Contrato;
- 2. Alquilar el Software a terceros;
- 3. Modificar, adaptar o traducir el Software total o parcialmente;

- Realizar ingeniería inversa, descompilar, desmontar el Software o crear obras derivadas del Software;
- Combinar el Software con cualquier otro programa o modificar el Software, salvo para uso personal;
- 6. Sublicenciar o poner el Software a disposición de terceros de cualquier otro modo. Usted podrá, previa notificación por escrito a Acer, transferir el Software en su totalidad a un tercero siempre que usted no conserve ninguna copia del software y el tercero acepte los términos de este Contrato;
- Transferir a terceros los derechos concedidos de conformidad con este Contrato; ni
- 8. Exportar el Software en vulneración de las leyes y normativa sobre exportación que sean de aplicación, o (i) vender, exportar, reexportar, ceder, desviar, revelar datos técnicos, o traspasar un Software a una persona, entidad o destino o destino no autorizado, incluido, pero sin limitarse a ellos, Cuba, Irán, Corea del Norte, Sudán y Siria; o (ii) utilizar un Software para un uso no autorizado por las leyes y normativa de Estados Unidos.

#### SERVICIOS DE SOPORTE

Acer no está obligado a proveer soporte técnico o de otro tipo para el Software.

#### ACTUALIZACIÓN INSTANTANEA/INMEDIATA DE ACER

ALGUNOS SOFTWARE CONTIENEN ELEMENTOS QUE DAN POSIBILIDAD DE UTILIZAR/ POSIBILITAN EL EMPLEO (D)EL SERVICIO DE ACTUALIZACIÓN INSTANTANEA/ INMEDIATA, QUE PERMITE UNA DESCARGA E INSTALACIÓN AUTOMÁTICA PARA ACTUALIZACIONES DE ESTE TIPO DE SOFTWARE. MEDIANTE LA INSTALACIÓN DE ESTE SOFTWARE UD., POR EL PRESENTE CONTRATO, ACUERDA Y CONSIENTE QUE ACER (O SUS LICENCIATARIOS) PUEDEN COMPROBAR AUTOMÁTICAMENTE LA VERSIÓN DE SOFTWARE QUE UTILIZA SU TELÉFONO Y PROPORCIONAR MEJORAS DE SOFTWARE QUE PUEDEN SER AUTOMÁTICAMENTE DESCARGADAS EN SU TELÉFONO.

#### PROPIEDAD Y COPYRIGHT

Acer, o los licenciantes o proveedores de Acer, según los casos, conservarán la titularidad, los derechos de propiedad y los derechos de propiedad intelectual del y sobre el Software y todas las copias del mismo. Usted no tendrá ni podrá arrogarse derecho dominical alguno sobre el Software (incluyendo toda modificación o copia hecha por o para usted) ni cualquier otro derecho de propiedad intelectual relacionado. La titularidad y derechos relacionados sobre el contenido al que se haya tenido acceso a través del Software es propiedad del titular del contenido en cuestión y podrá estar protegido por la ley que resulte de aplicación. Esta licencia no le otorga ningún derecho sobre dicho contenido. Por el presente Contrato usted se compromete a:

- 1. No eliminar del Software ningún aviso de copyright ni de otra clase;
- Reproducir todos esos avisos en cualquiera de las copias autorizadas que realice del Software;
- Colaborar con sus mejores esfuerzos para evitar la realización de copias no autorizadas.

#### MARCAS

Este contrato no le concede derecho alguno en relación con cualquier marca o marca de servicio de Acer o licenciantes o proveedores de Acer.

#### CLÁUSULA DE EXONERACIÓN DE GARANTÍAS

EN LA MEDIDA EN QUE LO PERMITA LA LEY QUE SEA DE APLICACIÓN, ACER, SUS PROVEEDORES Y SUS LICENCIANTES, ENTREGAN EL SOFTWARE TAL Y COMO ESTÁ Y CON TODOS SUS DEFECTOS, Y POR LA PRESENTE CLÁUSULA SE EXONERAN DE TODAS LAS DEMÁS GARANTÍAS Y CONDICIONES, BIEN EXPRESAS, IMPLÍCITAS O LEGALES, INCLUYENDO, SIN CARÁCTER LIMITATIVO, CUALQUIER GARANTÍA IMPLÍCITAS OBLIGACIONES O CONDICIONES SOBRE LA COMERCIABILIDAD, IDONEIDAD PARA UN FIN PARTICULAR, SOBRE LA EXACTITUD O PLENITUD DE LAS RESPUESTAS, SOBRE LOS RESULTADOS, SOBRE EL ESFUERZO PROFESIONAL, SOBRE LA FALTA DE VIRUS, Y SOBRE LA FALTA DE NEGLIGENCIA, TODO ELLO CON RELACIÓN AL SOFTWARE Y A LA PROVISIÓN O FALTA DE PROVISIÓN DE SERVICIOS DE SOPORTE. ASIMISMO, NO SE OTORGA GARANTÍA ALGUNA O CONDICIÓN DE TITULARIDAD, DISFRUTE Y POSESIÓN PACÍFICOS, CORRESPONDENCIA CON LA DESCRIPCIÓN O NO INFRACCIÓN EN RELACIÓN AL SOFTWARE.

#### EXCLUSIÓN DE DAÑOS INCIDENTALES, CONSECUENCIALES Y OTROS DAÑOS

EN LA MEDIDA MÁXIMA PERMITIDA POR LA LEY OUE SEA DE APLICACIÓN. EN NINGÚN CASO ACER. SUS PROVEEDORES O LICENCIANTES SERÁN RESPONSABLES DE CUALQUIER DAÑO ESPECIAL, INCIDENTAL, INDIRECTO, PUNITIVO O CONSECUENCIAL (INCLUYENDO SIN CARÁCTER LIMITATIVO LOS DAÑOS POR BENEFICIOS DEJADOS DE OBTENER, POR PÉRDIDA DE INFORMACIÓN CONFIDENCIAL O DE OTRO TIPO, POR CESE DE NEGOCIO. POR DAÑO PERSONAL, POR PÉRDIDA DE PRIVACIDAD, POR INCUMPLIMIENTO DE CUALOUIER DEBER INCLUYENDO EL DE BUENA FE O EL DE CUIDADO RAZONABLE, POR NEGLIGENCIA, Y POR OTRA PÉRDIDA DE CARÁCTER PECUNIARIO O DE CUALQUIER OTRO TIPO) DERIVADO DE O RELACIONADO DE CUALOUIER FORMA CON EL USO O LA IMPOSIBILIDAD DE USO DEL SOFTWARE, LA PROVISIÓN O LA FALTA DE PROVISIÓN DE SERVICIOS DE SOPORTE. O DE CUALOUIER OTRO MODO DERIVADO DE O EN RELACIÓN CON CUALQUIER TÉRMINO DE ESTE CONTRATO, INCLUSO EN EL CASO DE FALTA, RESPONSABILIDAD EXTRACONTRACTUAL (INCLUIDOS SUPUESTOS DE NEGLIGENCIA), RESPONSABILIDAD OBJETIVA, INCUMPLIMIENTO DE CONTRATO, INCUMPLIMIENTO DE GARANTÍA POR PARTE DE ACER. DE SUS PROVEEDORES O LICENCIANTES. INCLUSO SI ACER. SUS PROVEEDORES Y LICENCIANTES HUBIESEN SIDO ADVERTIDOS DE LA POSIBILIAD DE TALES DAÑOS.

#### LIMITACIÓN DE LA RESPONSABILIDAD Y REPARACIÓN

SIN PERJUICIO DE TODO DAÑO QUE USTED PUDIERA PROVOCAR POR CUALQUIER RAZÓN (INCLUYENDO, SIN CARÁCTER LIMITATIVO, TODOS LOS DAÑOS SEÑALADOS ARRIBA ASÍ COMO TODO DAÑO DIRECTO Y GENERAL), LA RESPONSABILIDAD TOTAL DE ACER, SUS PROVEEDORES Y LICENCIANTES BAJO ESTE CONTRATO Y LA CANTIDAD A LA QUE TENDRÁ DERECHO POR TODO LO PRECEDENTE ESTARÁN LIMITADAS A LA SUMA TOTAL QUE USTED HUBIESE PAGADO POR EL SOFTWARE. LAS PRECEDENTES LIMITACIONES, EXCLUSIONES Y CLÁUSULAS DE EXONERACIÓN (INCLUÍDAS LA EXONERACIÓN DE GARANTÍAS Y LA EXCLUSIÓN DE DAÑOS INCIDENTALES, CONSECUENCIALES Y OTROS DAÑOS) SE APLICARÁ HASTA EL MÁXIMO PERMITIDO POR LA LEY, INCLUSO EN EL SUPUESTO DE QUE ALGÚN REMEDIO NO SATISFICIESE SU FIN ESENCIAL. LA ANTERIOR LIMITACIÓN NO SE LE APLICARÁ EN EL CASO DE QUE OTRA JURISDICCIÓN NO PERMITA LA EXCLUSIÓN O LIMITACIÓN DE LA RESPONSABILIDAD DERIVADA DE DAÑOS INCIDENTALES.

#### RESOLUCIÓN

Sin perjuicio de cualquier otro derecho, Acer podrá inmediatamente resolver este contrato sin preaviso si usted incumple cualquiera de los términos o condiciones de este Contrato.

En este supuesto, usted deberá:

- 1. Cesar todo uso del Software;
- 2. Destruir o devolver a Acer el original y las copias del Software; y
- 3. Eliminar el Software de todos los teléfonos en donde estuviera instalado.

Todas las cláusulas de exoneración de garantías y limitación de responsabilidad establecidas en este contrato sobrevivirán a la terminación del mismo.

#### GENERAL

Este Contrato constituye el contrato completo entre Acer y usted en relación con esta licencia para el Software, y sustituye cualquier otro acuerdo anterior, comunicación, propuesta o manifestación entre las partes; y prevalecerá sobre cualquier término contradictorio o adicional contenido en cualquier presupuesto, orden de pedido, reconocimiento, o comunicación similar. Este Contrato sólo podrá ser modificado a través de documento escrito firmado por ambas partes. Si un tribunal competente declara que alguna cláusula de este Contrato es contraria a la ley, dicha cláusula será aplicada hasta el máximo permitido por la ley, permaneciendo el resto de cláusulas de este contrato con total fuerza y efecto.

#### DISPOSICIONES ADICIONALES APLICABLES AL SOFTWARE Y SERVICIOS DE TERCEROS

El software suministrado en virtud del presente Contrato de licencia por los proveedores o licenciantes de Acer ("Software de Terceros") se pone a su disposición únicamente para su uso personal y no comercial. Usted no puede usar el Software de Terceros de forma que pueda dañar, invalidar, sobrecargar o empeorar los servicios prestados por los proveedores o los licenciantes de Acer en virtud del presente Contrato ("Servicios de Terceros"). Asimismo, usted no puede usar el Software de Terceros de forma que pudiera interferir con el uso o disfrute por parte de cualquier otro tercero de los Servicios de Terceros, o con los servicios y productos de los terceros licenciantes de los licenciantes o proveedores de Acer. El uso por su parte del Software de Terceros y de los Servicios de Terceros estará también sometido a términos y condiciones adicionales y a las políticas a las que pueda tenerse acceso a través de nuestra página web.

0

Aviso: la versión original del presente EULA es inglés. En caso de discrepancias de traducción con la versión original, prevalecerá el significado en inglés de los términos y condiciones.

Copyright 2002-2009

#### .....

#### Política de privacidad

Durante el registro se le pedirá que remita información a Acer. Consulte la política de privacidad de Acer en **http://www.acer.com** o en el sitio Web de Acer.

## Tabla de contenido

| Contrato de Licencia para Usuario Final   |    |
|-------------------------------------------|----|
| Nociones preliminares sobre su smartphone |    |
| Características y funciones               | 9  |
| Registro del producto                     | 9  |
| Capítulo 1: configurar                    |    |
| Desempaquetar su smartphone               | 11 |
| Conociendo su smartphone                  | 12 |
| Instalación o extracción de la batería    | 14 |
| Instalación de una tarjeta SIM o microSD  | 16 |
| Primer encendido                          | 17 |
| Uso de la pantalla táctil                 | 18 |
| La pantalla principal                     | 19 |
| Capítulo 2: Realizar llamadas             |    |
| Antes de realizar una llamada             | 25 |
| Realizar una llamada                      | 25 |
| La pantalla de llamadas de voz            | 27 |
| Opciones en pantalla de la llamada        | 28 |
| Capítulo 3: Mensajería                    |    |
| Creación de mensajes nuevos               | 31 |
| Responder a un mensaje                    | 32 |
| Mensajes MMS                              | 33 |
| Configurar el correo electrónico          | 35 |
| Capítulo 4: Utilizar la Cámara            |    |
| Iconos e indicadores de la cámara         | 37 |
| Hacer una foto                            | 39 |
| Grabar un vídeo                           | 39 |
| Ver fotos y vídeos                        | 40 |

| Capítulo 5: Configuración avanzada               |    |
|--------------------------------------------------|----|
| Establecer el modo avión en su smartphone        | 41 |
| Configuración Acer                               | 42 |
| Ajustar la configuración de conexión             | 43 |
| Configuración del teléfono                       | 46 |
| Administrar sus contactos                        | 47 |
| Conexión a un ordenador                          | 54 |
| Reproducción multimedia                          | 55 |
| Reiniciar su smartphone                          | 61 |
| Capítulo 6: Accessorios y sugerencias            |    |
| Uso de los auriculares                           | 63 |
| Uso de auriculares Bluetooth                     | 63 |
| Utilizar su smartphone como módem                | 64 |
| Insertar una tarjeta microSD                     | 66 |
| Apéndice                                         |    |
| Preguntas más frecuentes y solución de problemas | 67 |
| Otras fuentes de ayuda                           | 68 |
| Especificaciones                                 | 68 |
| Advertencias y precauciones                      | 70 |
| Llamadas de emergencia                           | 77 |
| Información relacionada con el desecho y         |    |
| reciclaje del dispositivo                        | 78 |
| Mantenimiento de su smartphone                   | 79 |
| Normativas de seguridad                          | 80 |

### Nociones preliminares sobre su smartphone

### Características y funciones

Su nuevo smartphone ofrece características de entretenimiento y multimedia de vanguardia y fáciles de acceder. Se puede:

- Acceder a su correo electrónico en movimiento.
- Conectarse a Internet de alta velocidad, a través de HSDPA (7,2 Mbps), HSUPA (2 Mbps) o Wi-Fi.
- Mantenerse en contacto con amigos a través de sus Contactos y aplicaciones de las redes sociales.

### Registro del producto

Al usar su producto por primera vez, se recomienda que lo registre inmediatamente. Ello le permitirá disfrutar de algunas útiles ventajas, tales como:

- Un servicio más rápido de nuestro representantes cualificados
- Ser miembro de la comunidad Acer: recibir promociones y participará en encuestas de clientes
- Las últimas noticias de Acer

Apresúrese a registrarse, ¡allí le esperan un sinfín de ventajas!

#### Cómo registrarse

Para registrar su producto Acer, visite nuestro sitio web en **registration.acer.com**. Elija su país y siga las instrucciones, que son muy simples.

También puede registrarse directamente de su smartphone punteando en el icono de registro.

Después de recibir su registro de producto, se le remitirá un correo electrónico de confirmación con datos importantes que deberá guardar en un lugar seguro.

## Capítulo 1: configurar

### Desempaquetar su smartphone

Su nuevo Acer smartphone se proporciona empaquetado en una caja de protección. Desempaquete con cuidado la caja y extraiga el contenido. Si cualquiera de los artículos siguientes falta o está dañado, póngase en contacto son su distribuidor inmediatamente:

- Acer Liquid (S100) Smartphone
- Batería
- Guía rápida
- CD de ayuda
- Cable USB
- Adaptador de CA
- Auriculares

### Conociendo su smartphone Vistas

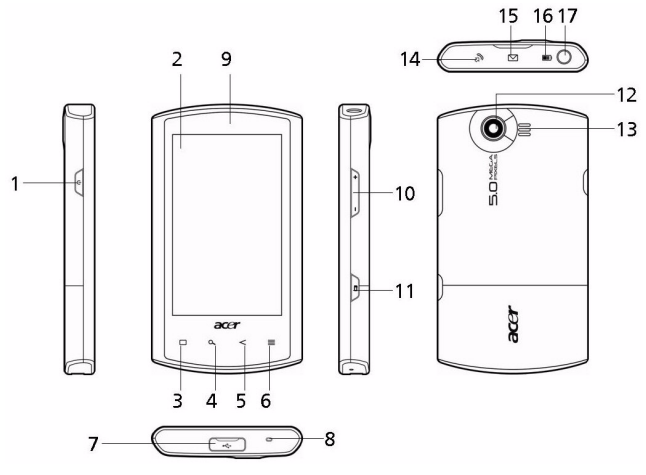

| No.              | Elemento                                                       | Descripción                                                                                                    |
|------------------|----------------------------------------------------------------|----------------------------------------------------------------------------------------------------|
| 1                | Botón de encendido                                             | Presione para encender, apagar la pantalla<br>o pasar a modo suspendido, mantenga<br>presionado para apagar el smartphone.                                                                                                    |
| 2                | Pantalla táctil                                                | Pantalla táctil capacitiva de 3,5 pulgadas<br>800 x 480 píxeles que muestra datos,<br>contenido telefónico y para introducir<br>información.                                                                                             |
| 3                | Botón Inicio                                                   | Volver a la pantalla principal.                                                                                                    |
| 4                | Botón de búsqueda                                              | Abrir la función de búsqueda de Google.                                                                                                    |
| 5                | Botón atrás                                                    | Retroceda un paso del menú.                                                                                                    |
| 6                | Botón Menú                                                     | Abre el menú de opciones.                                                                                                    |
| 3<br>4<br>5<br>6 | Botón Inicio<br>Botón de búsqueda<br>Botón atrás<br>Botón Menú | 800 x 480 píxeles que muestra datos,<br>contenido telefónico y para introducir<br>información.<br>Volver a la pantalla principal.<br>Abrir la función de búsqueda de Google.<br>Retroceda un paso del menú.<br>Abre el menú de opciones. |

| No. | Elemento                           | Descripción                                                                                                    |
|-----|------------------------------------|----------------------------------------------------------------------------------------------------|
| 7   | Conector Mini USB                  | Permite conectar un cable USB y el cargador.                                                                                 |
| 8   | Micrófono                          | Micrófono interno.                                                                                                    |
| 9   | Altavoz del móvil                  | Emite audio de su smartphone; adecuado<br>para sostenerlo en la oreja.                                                       |
| 10  | Botón para subir/<br>bajar volumen | Sube o baja el volumen del teléfono.                                                                                         |
| 11  | Botón de cámara                    | Permite activar la cámara para hacer una<br>fotografía. Puede realizar un enfoque<br>automático si lo presiona parcialmente. |
| 12  | Cámara                             | Una cámara de 5 megapíxeles para tomar<br>imágenes a alta resolución.                                                        |
| 13  | Altavoz de manos<br>libres         | Emite audio de su smartphone; adecuado<br>para uso a manos libres.                                                           |
| 14  | Indicador de llamada               | Indica una llamada entrante o una llamada<br>perdida.                                                                        |
| 15  | Indicador de<br>mensajes/correos   | Indica los correos no leídos u otros<br>mensajes.                                                                            |
| 16  | Indicador de carga                 | Indica el estado de la carga de la batería.                                                                                  |
| 17  | Jack de auriculares de<br>3,5 mm   | Permite conectar a auriculares estéreo.                                                                                      |

#### Indicadores LED

#### Indicador de llamadas:

| Estado de LED   | Descripción                         |
|-----------------|-------------------------------------|
| Apagado         | Ninguna llamada entrante o perdida. |
| Destello rápido | Llamada entrante.                   |
| Destello lento  | Llamada(s) perdida(s).              |

#### Indicador de mensajes/correos:

| Estado de LED  | Descripción                       |
|----------------|-----------------------------------|
| Apagado        | Ningún correo o mensaje sin leer. |
| Destello lento | Correo o mensajes sin leer.       |

#### Indicador de carga:

| Estado de LED               | Descripción                                                                                                    |
|-----------------------------|----------------------------------------------------------------------------------------------------|
| Apagado                     | Estado normal.                                                                                                    |
| Constantemente<br>encendido | La batería está completamente cargada y el dispositivo está enchufado.                                                                                 |
| Destello lento              | Dispositivo enchufado: Batería cargándose.<br>Dispositivo sin enchufar: El nivel de la batería está<br>críticamente bajo y debe cargarse urgentemente. |
| Destello rápido             | El nivel de la batería es bajo y debe cargarse.                                                                                                    |

### Instalación o extracción de la batería

Su smartphone usa una batería reemplazable que le proporciona Alimentación. Se le empaca separada de su smartphone y necesita insertarse y cargarse antes de poder usar su smartphone.

#### Instalación de la batería

Introduzca su uña en el recorte entre la cubierta de la batería y el teléfono. Saque el clip de la la tapa y levante la tapa de la batería.

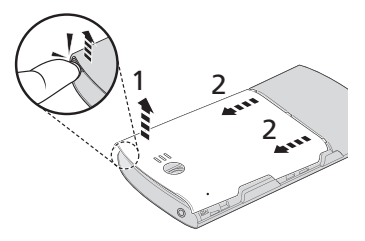

Coloque la batería en su compartimiento, alineando los conectores de la batería con los de la parte inferior del compartimiento.

Inserte las pestañas en la parte de abajo de la cubierta de la batería en las ranuras del teléfono. Presione cuidadosamente la parte superior de la cubierta hasta que los clips en la parte lateral de la cubierta haga clic.

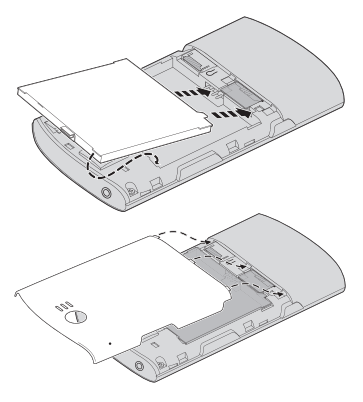

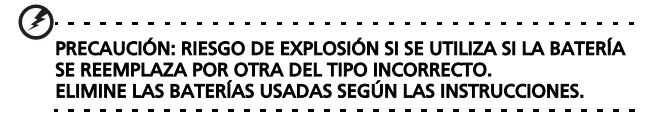

#### Carga de la batería

Para el uso inicial, debe usted cargar su smartphone durante ocho horas. Después de ello, puede usted cargarlo todos los días hasta su capacidad total.

Conecte el cable adaptador AC al conector mini USB en su smartphone.

#### Extraer la batería

Abra el compartimento de la batería tal y como se muestra en la sección **"Instalación de la batería" en la página 14**. Levante la batería hacia afuera del compartimiento usando el gancho encima de la batería.

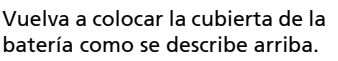

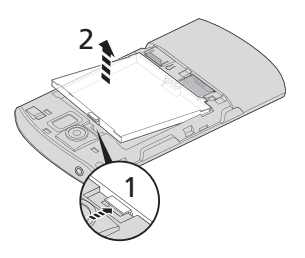

# Instalación de una tarjeta SIM o microSD

Para aprovechar al máximo las funciones de telefonía de su smartphone, debe instalar una tarjeta SIM. El soporte de la tarjeta SIM se encuentra en la parte inferior del espacio para la batería.

Adicionalmente, si lo desea puede aumentar la capacidad de almacenamiento de su smartphone insertando una tarjeta microSD en la ranura provista. Ésta se encuentra cerca de la ranura de la tarjeta SIM.

- 1. Apague el teléfono manteniendo presionado el botón de encendido.
- Abra la cubierta y retire la batería como se describe en "Extraer la batería" en la página 16.
- Inserte la tarjeta SIM o microSD como se muestra.

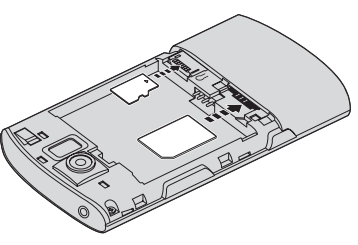

4. Vuelva a colocar la batería y su cubierta.

```
NOTA: Compruebe que la tarjeta microSD esté insertada completamente en la ranura de la tarjeta.
```

#### Bloquear la tarjeta SIM

Su smartphone puede incluir un bloqueo para tarjetas SIM, de forma que solamente podrá utilizar la tarjeta SIM que le haya proporcionado su operador de red.

Para cancelar el bloqueo de SIM, contacte a su proveedor de red.

#### Primer encendido

Para encender su smartphone por primera vez, presione sin soltar el botón de encendido hasta que aparezca la pantalla de inicio.

#### Introducir su PIN

La primera vez que instale una tarjeta SIM, debe introducir un código PIN mediante el teclado numérico en pantalla.

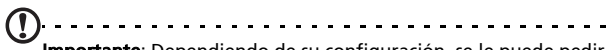

**Importante**: Dependiendo de su configuración, se le puede pedir que introduzca el PIN cada vez que encienda la función de teléfono.

......

Si dicho código es incorrecto, aparece un mensaje de advertencia.

#### Activar una nueva tarjeta SIM

La primera vez que utilice la tarjeta SIM es posible que tenga que activarla. Póngase en contacto con el operador de la red para obtener detalles sobre cómo hacerlo.

### Uso de la pantalla táctil

Su smartphone utiliza una pantalla táctil para seleccionar elementos e introducir información. Utilice el dedo para puntear en la pantalla.

**Puntear**: Toque en la pantalla una vez para abrir los elementos y seleccionar las opciones.

**Arrastrar**: Mantenga el dedo en la pantalla y arrástrelo por la misma para seleccionar texto e imágenes.

**Puntear sin soltar**: Puntee sin soltarlo en un elemento para ver una lista de opciones disponibles para dicho elemento. En el menú contextual que aparezca, puntee en la acción que desea realizar.

**Desplazarse**: Para desplazarse hacia arriba o hacia abajo de la pantalla, sólo tiene que arrastrar el dedo hacia arriba o hacia abajo de la pantalla en la dirección en la que desee desplazarse.

#### El teclado en pantalla

Cuando puntee en un cuadro de texto para introducir texto, se mostrará automáticamente el teclado en pantalla.

| qv   | v | 9 | r t | t y | / \ | ١ | i | o p |
|------|---|---|-----|-----|-----|---|---|-----|
| а    | s | d | f   | g   | h   | j | k | 1   |
| ÷    | z | x | с   | ٧   | b   | n | m |     |
| ?123 |   | , |     | _   |     | • |   | Q,  |

#### Ayuda de texto

Puede habilitar diversas opciones para ayudarle a introducir el texto correcto. Puntee en **Menú > Configuración > Idioma y país > Teclado de Android**. Desde aquí podrá habilitar o deshabilitar lo siguiente:

| Función                      | Descripción                                                                              |
|------------------------------|------------------------------------------------------------------------------------------|
| Correcciones<br>rápidas      | Corrige los errores más frecuentes de escritura.                                         |
| Mostrar<br>sugerencias       | Muestra las palabras sugeridas mientras escribe.                                         |
| Completar<br>automáticamente | Introduce la palabra sugerida siempre que puntee en<br>un espacio o signo de puntuación. |

### La pantalla principal

Después de reiniciar la unidad, su smartphone mostrará la pantalla principal. Esta pantalla le da un acceso rápido basado en íconos a muchas de las características usadas frecuentemente de su smartphone.

La primera vez que inicie su smartphone, verá algunos iconos en la pantalla.

En la parte inferior de la pantalla hay la **ficha Aplicaciones** que enumera todas las aplicaciones que ha instalado. Puntee en la ficha para abrir la ficha Aplicaciones. Puntee en un icono para abrir la aplicación.

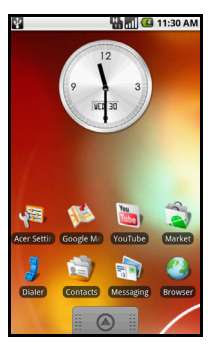

#### La pantalla principal ampliada

La pantalla principal se amplía en ambos lados de la pantalla, permitiéndole más espacio para añadir iconos, widgets o funciones. Para poder ver la pantalla principal ampliada, deslice el dedo hacia la derecha o hacia la izquierda de la pantalla principal.

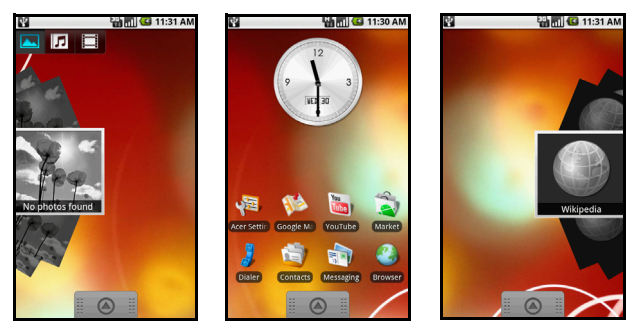

#### Personalización de su pantalla principal

Puede personalizar su pantalla principal añadiendo o eliminando iconos, accesos directos o widgets, o modificando el fondo de escritorio.

#### Añadir o eliminar iconos

Puede definir iconos para aplicaciones instaladas en la pantalla principal. Puntee sin soltarlo en un icono en la ficha Aplicaciones para copiarlo en la pantalla principal. Para eliminar un icono de la pantalla principal, puntee y arrastre el icono de la pantalla principal a la ficha de papelera que aparece en la parte inferior de la pantalla.

# Añadir o eliminar accesos directos o widgets

Para añadir accesos directos o widgets, puntee sin soltar en cualquier lugar de la pantalla principal para abrir el menú Añadir a pantalla principal. Puntee en **Accesos directos** para abrir una lista de los tipos de accesos directos disponibles que puede añadir.

Widgets son aplicaciones útiles que puede añadir a la pantalla principal para mostrar información diversa.

Asimismo, también puede añadir carpetas a la pantalla principal. Existen algunas carpetas predefinidas disponibles o puede añadir una **Nueva carpeta**. Está se colocará en su pantalla principal y se llamará Carpeta. Para cambiar el nombre de la carpeta, puntéela para abrirla y luego puntéela sin soltar en la barra de nombre en la parte superior de la ventana de la carpeta para abrir el cuadro de diálogo que le permitirá cambiar el nombre de la carpeta.

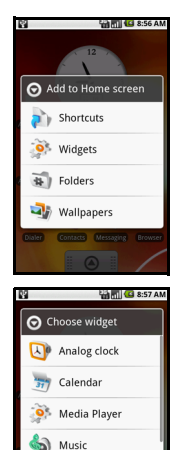

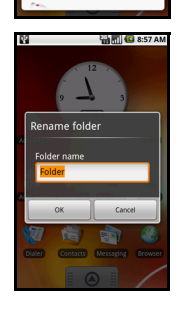

nemoPlayer Picture frame

#### Área de notificaciones

En la parte superior de la pantalla se encuentra el Área de notificaciones. Esta contiene diversos iconos que le informan del estado de su teléfono. A la izquierda del Área de notificaciones se encuentran iconos de acontecimientos que indican un acontecimiento nuevo. Los iconos de la derecha de la pantalla indican el estado de conectividad. Puntee sin soltar en el **Área de notificaciones** para ver los acontecimientos nuevos.

| lcono      | Descripción                                                                                                    |
|------------|----------------------------------------------------------------------------------------------------|
| <b>9</b> 1 | Indica que se está quedando sin memoria. Elimine programas o<br>archivos para aumentar la memoria disponible.  |
| <b></b> ]  | Tarjeta SD retirada.                                                                                           |
| •1]]       | Intensidad de señal de la WLAN.                                                                                |
| D.         | Modo vibración habilitado.                                                                                     |
|            | Tarjeta SIM no instalada/no válida.                                                                            |
| <b>2</b>   | Estado de la batería.                                                                                          |
| 2          | Llamada perdida.                                                                                               |
| =  •       | Mensaje no leído/nuevo.                                                                                        |
| 3G.        | 3G conectado: Puede realizar una llamada.                                                                      |
| Ģ.         | Conectado a una red 2G: Puede realizar una llamada.                                                            |
| <b>本</b>   | Modo avión: Conectividad inalámbrica desconectada.<br>Deshabilite el modo avión antes de realizar una llamada. |
| <u>~</u>   | Llamada entrante o en curso.                                                                                   |

#### Icono Descripción

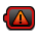

La carga se ha detenido temporalmente para impedir un sobrecalentamiento/sobrecarga.

### Capítulo 2: Realizar llamadas

En este capítulo se muestra cómo realizar llamadas de voz y vídeo y las distintas opciones disponibles para realizar una llamada.

### Antes de realizar una llamada

3G conectado: Puede realizar una llamada.

Compruebe que la función de teléfono está activada antes de realizar una llamada. Puede confirmar el estado del teléfono a partir del icono en la parte derecha del área Notificaciones.

#### Icono Descripción

End Call

#### 36

쵦

Modo avión: Conectividad inalámbrica desconectada. Deshabilite el modo avión antes de realizar una llamada.

### Realizar una llamada

- Desde la pantalla principal, puntee en Marcador o abra Marcador desde el menú para abrir el teclado numérico en pantalla.
- 2. Introduzca el número que desea marcar.
- 3. Puntee en 🚺 para realizar la llamada.
- 4. Para finalizar una llamada, puntee en

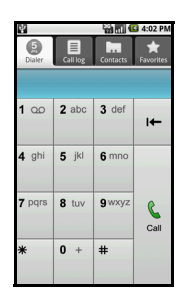

Nota: La función de teléfono tiene que estar habilitada antes de poder conectar la llamada.

#### Marcar un número desde el registro de llamadas

Puede ver su historial de llamadas punteando en la ficha Registro de llamadas. En él se muestran las llamadas recibidas recientes, marcadas o perdidas.

Puntee en un número para ver los detalles de llamadas. Para volver a marcar cualquier número del historial de llamadas, seleccione el número y puntee en **Devolver llamada**. También puede seleccionar Enviar mensaje SMS o Agregar a contactos.

El indicador de llamadas mostrará las llamadas perdidas en la parte superior de su teléfono y en el área de notificaciones con

el icono 🔽.

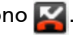

También puede ver las llamadas perdidas desde el área de notificaciones.

- 1. Abra la lista de notificaciones pulsando y arrastrando hacia abajo el área de notificaciones para mostrar los detalles de las llamadas perdidas.
- 2. Seleccione la llamada de la lista v puntee en Devolver llamada para devolver la llamada perdida.

Puede guardar los números de teléfono en sus Contactos desde el Registro de llamadas. Consulte la "Agregar un contacto" en la página 48 para obtener más información.

#### Llamar a uno de los contactos

- 1. Puntee en la ficha **Contactos** del marcador o en **Contactos** desde la pantalla principal para ver sus contactos.
- Puntee en un contacto. Se abrirá un cuadro de diálogo preguntándole si desea llamar al contacto o enviarle un SMS.

#### Marcar un número internacional

Cuando marque números internacionales, no será necesario introducir el prefijo de marcación directa internacional ('00' etc.) antes del código de país. Simplemente puntee sin soltar en **0+** en el teclado numérico en pantalla hasta que + aparezca en la pantalla.

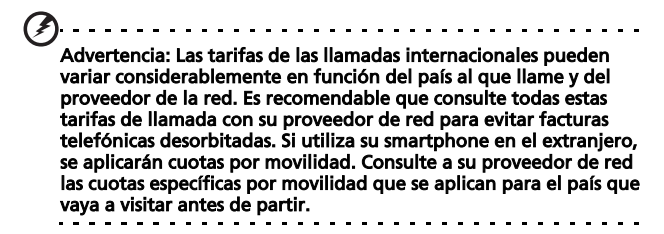

### La pantalla de llamadas de voz

Después de marcar el número, aparece la pantalla de llamadas de voz en la que se muestra el número/contacto con el que está hablando, la duración de la llamada y el teclado.

### Opciones en pantalla de la llamada

#### Responder a una llamada

Pulse Respuesta para responder una llamada.

#### Rechazar una llamada

Puntee en **Rechazar** para rechazar una llamada.

#### Finalizar una llamada

Para finalizar una llamada, pulse 🦰 End Call

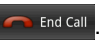

#### Uso del altavoz

La función del altavoz permite realizar llamadas sin tener que sujetar su smartphone. Esta función de manos libres es especialmente útil para múltiples tareas.

Para activar el altavoz, puntee en Altavoz. Puntee de nuevo en Altavoz para desactivar el altavoz.

#### Desactivar el sonido de una llamada

Para desactivar el sonido de una llamada, puntee en Silenciar en la pantalla de llamadas de voz, para desactivar el micrófono. Puntee de nuevo en Desactivar sonido para volver a activar el micrófono.

#### Guardar un número marcado en los contactos

Puede guardar un número que haya marcado en los contactos para utilizarlo en otro momento.

- 1. Seleccione el número de la ficha **Registro de llamadas**, y puntee en **Agregar a contactos**.
- Puntee en Crear nuevo contacto y seleccione cómo completar la acción. Consulte la sección "Agregar un contacto" en la página 48.

## Capítulo 3: Mensajería

En este capítulo se muestra cómo configurar y utilizar las funciones de SMS y MMS de su smartphone.

Se accede a todos los mensajes SMS y MMS a través de la mensajería. La mensajería clasifica automáticamente los mensajes enviados y recibidos en secuencias de mensajes.

Para acceder a la mensajería, puntee en **Mensajería** en la pantalla principal.

### Creación de mensajes nuevos

Puede utilizar su teléfono para redactar mensajes SMS y MMS.

Puntee en **Nuevo mensaje** para redactar un nuevo mensaje.

Introduzca el número de teléfono del destinatario en el campo **Para**. Los contactos sugeridos se mostrarán en la lista desplegable debajo del campo de texto. Para seleccionar un contacto sugerido, puntee en el nombre del contacto.

En cuanto haya introducido el destinatario, introduzca su mensaje en

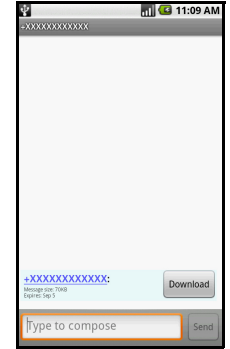

el cuadro de texto con la etiqueta Escriba para redactar.

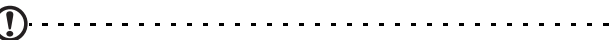

**Nota**: Los mensajes SMS deben contener hasta un máximo de 160. Si su mensaje contiene más de 160 caracteres, se enviará como múltiples mensajes conectados. La mayoría de teléfonos acceden automáticamente a mensajes vinculados para presentar al destinatario con un único mensaje largo. No obstante, algunos teléfonos más antiguos no cuentan con esta opción.

Pulse el botón Menú para ver las opciones disponibles al crear un nuevo mensaje.Las opciones se modifican en función del estado del mensaje.

| lcono         | Descripción                                                                    |
|---------------|--------------------------------------------------------------------------------|
| Add subject   | Convierta el SMS en un MMS, lo cual le permite agregar un asunto al mensaje.   |
| All threads   | Ver todas las secuencias actuales en su teléfono.                              |
| Attach        | Convierta el SMS en un MMS, lo cual le permite adjuntar un archivo al mensaje. |
| Call          | Abra el marcador para llamar al destinatario.                                  |
| Discard       | Descarte el mensaje.                                                           |
| Insert smiley | Inserte una sonrisa/icono gestual en el texto de su mensaje.                   |
| More          | Mostrar las demás opciones disponibles                                         |
| Send          | Envíe el mensaje.                                                              |

### Responder a un mensaje

Cuando llega un nuevo mensaje de texto, aparece el icono de mensaje en el área de notificaciones y se enciende el icono de mensaje en la parte superior del teléfono.

Puntee en **Mensajería** en la pantalla principal para ver la lista de mensaje o ampliar el área de notificaciones para ver un resumen del mensaje. Puntee en el resumen para abrir la lista de mensajes. Para responder a un mensaje SMS o MMS, abra el mensaje de la lista de mensajes. Introduzca su texto en el cuadro de texto marcado con **Escriba para redactar**. Pulse el botón Menú para ver las opciones disponibles.

| lcono       | Descripción               |
|-------------|---------------------------|
|             | Convierta el SMS en un MM |
| Add subject | asunto al mensaje.        |

Convierta el SMS en un MMS, lo cual le permite agregar un asunto al mensaje.

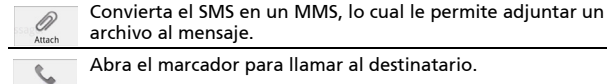

Call

Elimine la secuencia.

Inserte una sonrisa/icono gestual en el texto de su mensaje.

Mostrar las demás opciones disponibles.

Insert smile

Send

Envíe el mensaje.

### **Mensajes MMS**

Los mensajes MMS son similares a los mensajes de texto pero también permiten adjuntar ficheros multimedia, como por ejemplo imágenes, audio o clips de vídeo. Cada mensaje MMS puede tener un tamaño de hasta 300 Kb.

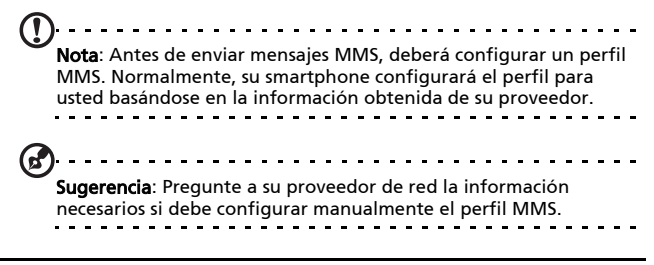

#### Recibir mensaje MMS

Cuando se reciba un nuevo mensaje MMS, aparecerá un icono de mensaje en la parte superior de la pantalla y se mostrará un mensaje de notificación.

- 1. Abra Mensajería para ver un resumen del mensaje.
- 2. Puntee en **Descargar** para descargar el contenido del mensaje.

| (! | ).<br>Nota: Las descargar pueden tardar mucho tiempo<br>de su conexión.<br>Si responde a abre otra aplicación, se detendrá la                                          | o, según la calidad<br>1 descarga. |  |  |
|----|----------------------------------------------------------------------------------------------------|------------------------------------|--|--|
| Ø  | Importante: Se le puede cobrar por descargar contenido de<br>mensajes, especialmente si está en itinerancia. En caso de duda,<br>póngase en contacto con su proveedor. |                                    |  |  |
| 3. | Puntee en el mensaje para ver el<br>contenido.                                                                                                    | 2:07 PM                            |  |  |
| 4. | Pulse el botón Menú y puntee en                                                                                                    | Pictures                           |  |  |
|    | Responder para responder al mensaje.                                                                                                    | Capture picture                    |  |  |
|    | Aparecerá la ventana de mensajes. Las                                                                                                    |                                    |  |  |
|    | respuestas de texto simple se enviarán                                                                                                    | Videos                             |  |  |

Capture video

Record audio

Audio

opciones.
5. Cuando haya finalizado de redactar el mensaje, pulse el botón Menú y puntee en **Enviar**.

como mensajes SMS. Si desea adjuntar un

archivo, pulse el botón Menú y puntee en

Adjuntar. Aparecerá un menú de

### Configurar el correo electrónico

Su smartphone le permite acceder a su correo electrónico. Los ISP más populares pueden configurarse en dos pasos. Puntee en la ficha Aplicaciones y luego en **Correo electrónico** para empezar a configurar el acceso al correo electrónico.

Si es necesario, introduzca su dirección de correo electrónico y puntee en **Configuración manual** para introducir manualmente los parámetros. Puntee en **Siguiente** para finalizar el proceso de configuración.

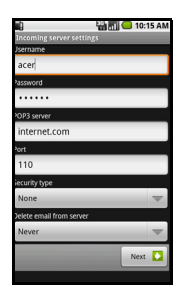
# Capítulo 4: Utilizar la Cámara

Su smartphone cuenta con una cámara digital de 5 megapíxeles montada en la parte posterior. En esta sección se indican todos los pasos para hacer fotografías y grabar vídeos con su smartphone.

Nota: Debe tener insertada una tarjeta microSD en la ranura para tarjetas microSD antes de poder utilizar la cámara.

Para activar la cámara, pulse el botón de cámara o puntee en la ficha de aplicaciones > **Cámara**.

# Iconos e indicadores de la cámara

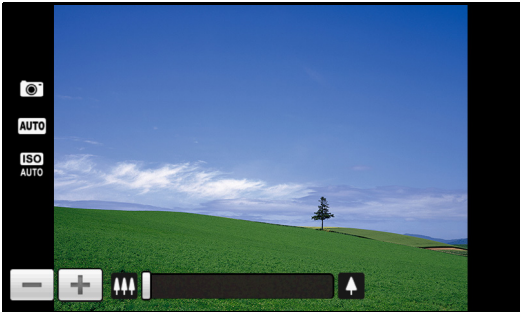

En la ventana de la cámara, los tres iconos de la izquierda le indican la configuración actual. Utilice el control de zoom situado en la parte inferior de la pantalla para ajustar el zoom. Para ajustar la configuración, pulse el botón Menú. Las opciones del menú son las siguientes:

| lcono               | Descripción                                                                                                    |
|---------------------|----------------------------------------------------------------------------------------------------|
| Switch to camcorder | Cambia al modo videocámara para grabar vídeo.                                                                                                    |
| Resolution          | Define la resolución de la foto.                                                                                                    |
| WB<br>White balance | Ajusta el balance de blancos.                                                                                                    |
| Effects             | <ul> <li>Aplica un efecto a la fotografía/vídeo. Los efectos son los siguientes:</li> <li>Mono: Negro y blanco.</li> <li>Negativo: Emplea colores negativos.</li> <li>Solar: Resalta los matices verdes y azules.</li> <li>Sepia: Aporta un efecto marrón/sepia.</li> <li>Efecto estroboscópico: Resalta los matices rojos.</li> <li>Aguamarina: Aporta un efecto aguamarina.</li> </ul>                                                                                                    |
| Settings            | <ul> <li>Cambia la configuración predeterminada. La configuración es la siguiente: <ul> <li>Guardar datos GPS en imágenes.</li> <li>Calidad de JPEG: Define la calidad de JPEG.</li> <li>Antiimagen con bandas: Define la antiimagen con bandas.</li> <li>Configuración de enfoque: Define el enfoque automático o infinito.</li> <li>Resolución: Define la resolución de la foto.</li> <li>Efectos: Aplica un efecto a la fotografía.</li> <li>Balance de blancos/iluminación: Ajusta el balance de blancos.</li> <li>Contraste: Ajusta el contraste.</li> <li>Brillo: Define el ISO.</li> <li>Disparador automático: Ajusta el disparador automático.</li> </ul> </li> </ul> |

# Hacer una foto

- 1. Compruebe que ha ajustado los parámetros descritos anteriormente.
- 2. Encuadre su objetivo y estabilice su smartphone.
- 3. Aleje y acerque según sea necesario.
- 4. Pulse el botón de la cámara hasta la mitad de su recorrido para enfocar. El marco de enfoque se volverá verde. Pulse el botón hasta el resto del recorrido para hacer la foto.

# Grabar un vídeo

Active el modo videocámara punteando en el icono de vídeo del menú cámara.

- 1. Compruebe que ha ajustado los parámetros descritos anteriormente.
- 2. Encuadre su objetivo y estabilice su smartphone.
- 3. Aleje y acerque según sea necesario.
- 4. Pulse el botón de la cámara hasta la mitad de su recorrido para enfocar. El marco de enfoque se volverá verde.
- 5. Presione el botón de la cámara totalmente para iniciar la grabación.
- 6. Presione el botón de la cámara totalmente para detener la grabación.

#### Formatos admitidos

Se admiten los siguientes formatos de archivo:

| Тіро   | Formatos           |
|--------|--------------------|
| Imagen | JPEG               |
| Vídeo  | 3GP, MPEG-4, H.263 |

# Ver fotos y vídeos

Una vez realizada la foto o grabado el vídeo, se guardará automáticamente.

Una vez realizada una foto o un vídeo, puede verlo en la

Galería punteando en Galería punteando en aplicaciones y puntee en **Galería**. Desde la Galería puede compartir directamente el archivo a través de **Acer Share** (en **Flickr** o **Facebook**), **Gmail**, **Mensajería**, **Picasa**, **YouTube** o como un **mensaje Roadsync**.

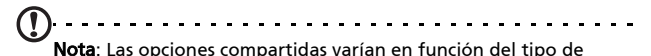

archivo.

# Capítulo 5: Configuración avanzada

# Establecer el modo avión en su smartphone

Puede activar el modo avión (también conocido como modo de vuelo) para apagar el teléfono, desactivar las funciones Bluetooth y LAN y para utilizar su smartphone como un dispositivo de bolsillo durante un vuelo. Consulte con su aerolínea para saber si este uso está permitido abordo.

Apague su smartphone durante el despegue y aterrizaje ya que puede causar interferencias con los sistemas electrónicos del avión.

#### Activar o desactivar el modo Avión

- Pulse durante varios segundos el botón de encendido para abrir el menú de opciones del teléfono.
- 2. Puntee para activar o desactivar el **modo Avión** to switch it.

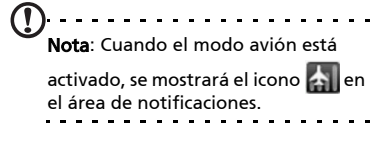

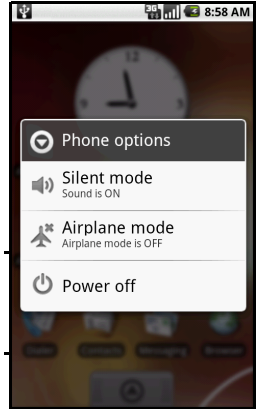

#### Activar o desactivar conexiones

Abra la ficha Aplicaciones y puntee en **Configuración** > **Conexiones inalámbricas** para administrar la configuración de su conexión. También puede activar una o todas las conexiones desde la ventana Configuración Acer.

Cada icono de conexión se resaltará cuando la conexión correspondiente se active.

# Configuración Acer

La Configuración Acer un cómodo lugar todo en uno para que usted ajuste la configuración que utiliza con más frecuencia en su teléfono. Abra la ficha Aplicaciones y puntee en **Configuración Acer**, o puntee en **Configuración Acer** en la pantalla principal.

Desde esta pantalla, puede activar o desactivar Wi-Fi y Bluetooth o ajustar su configuración punteando

en 🐈

También puede definir la Configuración de red telefónica, definir el Brillo de la pantalla o Tiempo espera en pantalla.

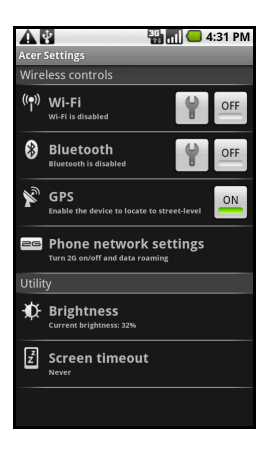

Importante: Si su teléfono está en modo Avión, se deshabilitará la función activar Wi-Fi y Bluetooth. Consulte la sección **"Establecer el modo avión en su smartphone" en la página 41** para obtener instrucciones sobre cómo activar o desactivar el modo Avión.

### Config red telefónica

Puntee en **Config red teléfonica** para ajustar la configuración de red. Puede activar o desactivar la conexión de datos cuando esté en itinerancia. Limite la conexión sólo a redes 2G, esepcifique un operador de red y defina los nombres de puntos de acceso. Consulte la sección **"Seleccionar una red" en la página 45**.

# Ajustar la configuración de conexión

En esta sección se mostrará cómo ajustar la configuración al detalle para las conexiones telefónicas, de datos, Wi-Fi y Bluetooth.

| Elemento                      | Descripción                                                                                                    |
|-------------------------------|----------------------------------------------------------------------------------------------------|
| Wi-Fi                         | Activa y desactiva la función Wi-Fi.                                                                                          |
| Configuración<br>de Wi-Fi     | Configure y gestione puntos de acceso inalámbricos.                                                                           |
| Bluetooth                     | Active o desactive la función Bluetooth.                                                                                      |
| Configuración<br>de Bluetooth | Gestione sus conexiones Bluetooth, ajuste el nombre del dispositivo y el reconocimiento.                                      |
| Configuración<br>de la VPN    | Configure y administre las Redes Privadas Virtuales (VPN).                                                                    |
| Redes móviles                 | Defina sus opciones para conectarse a redes móviles.                                                                          |
| Modo avión                    | Deshabilite todas las conexiones inalámbricas para<br>poder utilizar este dispositivo de forma segura a bordo<br>de un avión. |

#### **Conexiones telefónicas**

Una vez insertada la tarjeta SIM, su smartphone detectará automáticamente el proveedor de red.

Puede ajustar la configuración de su teléfono punteando en **Configuración > Sonido y pantalla**.

| Elemento                           | Descripción                                                           |
|------------------------------------|-----------------------------------------------------------------------|
| Modo silencioso                    | Desactiva todos los sonidos excepto las alarmas y<br>los medios.      |
| Volumen del<br>timbre              | Ajusta el volumen del timbre.                                         |
| Volumen de los<br>medios           | Define el volumen de reproducción de los medios.                      |
| Tono de timbre<br>del teléfono     | Establece el tono de timbre de su teléfono.                           |
| Vibración del<br>teléfono          | Activa la función de vibración.                                       |
| Tonos de timbre<br>de notificación | Establece un tono de timbre para las notificaciones.                  |
| Tonos táctiles con<br>sonido       | Reproduce un sonido siempre que se realice una selección en pantalla. |
| Notificaciones<br>de la tarjeta SD | Reproduce un sonido para las notificaciones de la tarjeta SD.         |
| Orientación                        | Cambie la orientación de la pantalla cuando se gira el smartphone.    |
| Animación                          | Efecto de animación al abrir o cerrar las ventanas.                   |
| Brillo                             | Ajusta el brillo de la pantalla.                                      |
| Habilitar el sensor<br>de luz      | Activa o desactiva el sensor de luz.                                  |
| Tiempo de espera<br>en pantalla    | Establece un retraso antes de que la pantalla se apague.              |

#### Seleccionar una red

Su teléfono detectará automáticamente su configuración de red/proveedor cuando inserta una tarjeta SIM nueva. No obstante, es posible que prefiera seleccionar manualmente una red. Esto puede resultar adecuado cuando esté en itinerancia.

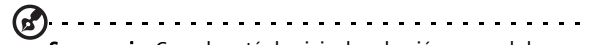

Sugerencia: Cuando está de viaje, la selección manual de una red puede ayudarle a reducir los gastos por itinerancia. Consulte con su proveedor de servicios domésticos cuál es la red que ofrece los precios más competitivos en su destino.

#### Seleccionar una red

- Abra la ficha Aplicaciones y puntee en Configuración > Conexiones inalámbricas > Redes móviles > Operadores de red.
- 2. Su teléfono buscará las redes disponibles.
- 3. Seleccione su red favorita de la lista que se ha generado. Su teléfono intentará registrarse en la red seleccionada.
- Puntee en Seleccionar manualmente para conectar la red disponible con la señal más intensa. Esto puedo originar que su teléfono salte de una red a otra a medida que usted se mueve.

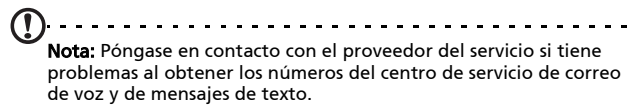

#### Ajustar la visibilidad Bluetooth

Puede utilizar la funcionalidad Bluetooth para intercambiar información entre su smartphone y otros dispositivos móviles.

#### **Conexiones Bluetooth**

Para todas las configuraciones de Bluetooth, abra la ficha Aplicaciones y puntee en **Configuración > Conexiones inalámbricas > Configuración de Bluetooth**. Aquí podrá activar o desactivar Bluetooth, ajustar el nombre de un dispositivo y el reconocimiento. Puntee en **Buscar dispositivos** para buscar los dispositivos disponibles.

Para conectarse a un dispositivo, puntee en el dispositivo de la lista de dispositivos disponibles. Puede que se le pregunte que introduzca un PIN en ambos dispositivos para establecer la conexión.

# Configuración del teléfono

Su smartphone define muchas de las configuraciones de la función Teléfono cuando se inserta una tarjeta SIM. El dispositivo se comunicará con el proveedor de servicios y obtendrá automáticamente todas las configuraciones necesarias, como por ejemplo el nombre de la red y los números de correo de voz y del centro de mensajes de texto.

Puede ver y modificar manualmente esta configuración mediante la pantalla Configuración del teléfono.

Abra la ficha Aplicaciones y puntee en **Configuración** > **Conexiones inalámbricas** > **Configuración de la llamada**.

# Administrar sus contactos

Su smartphone cuenta con una libreta telefónica que permite guardar contactos en la memoria interna o en la tarjeta SIM.

Puntee en **Contactos** desde la pantalla principal o en la ficha **Contactos** desde el marcador para ver sus contactos.

Si no tiene contactos guardados en el teléfono, puede importar los contactos de su cuenta de Google, agregar un nuevo contacto o importar los contactos en SIM. Pulse el botón Menú para abrirlo.

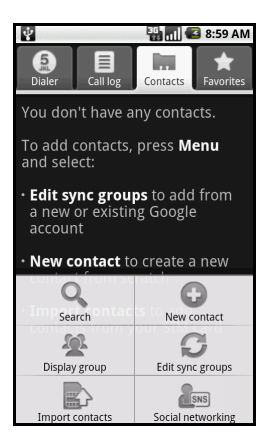

| lcono                 | Descripción                                                                                                    |
|-----------------------|----------------------------------------------------------------------------------------------------|
| <b>Q</b><br>Search    | Buscar un contacto.                                                                                                    |
| New contact           | Agregar un contacto nuevo.                                                                                                    |
| Display group         | Muestra los contactos que ha asignado a un grupo.                                                                                                    |
| G<br>Edit sync groups | Inicie sesión en su cuenta de correo Gmail/Google y sincronice los grupos de contactos seleccionados.                                                        |
| Import contacts       | Importe los contactos guardados en su tarjeta SIM del teléfono.                                                                                              |
| ASS<br>SNS            | Configure su Servicio de redes sociales. En cuanto haya<br>configurado su SNS, podrá ver y actualizar su contenido Flickr o<br>Facebook desde su smartphone. |

#### Agregar un contacto

Puntee en **Nuevo contacto** para agregar un contacto nuevo. Se le pedirá si desea **Crear un contacto** o **Crear un contacto RoadSync**.

Nota: RoadSync es una aplicación que le permite acceder a sus contactos y correo electrónico basado en Outlook. Para más información acerca de esta aplicación, consulte: www.dataviz.com/products/roadsync/android/

Para crear un contacto, se le pedirá que introduzca la siguiente información del contacto:

- Nombre y apellido.
- Números de teléfono.
- Dirección de correo electrónico.
- Información del Servicio de redes sociales.
- Direcciones de chat.
- Dirección postal.

También puede:

- Introducir información como las organizaciones a las que pertenece el contacto.
- Cualquier nota personal acerca del contacto.
- Definir un tono de timbre.
- Enviar las llamadas de ese contacto directamente a su correo de voz.

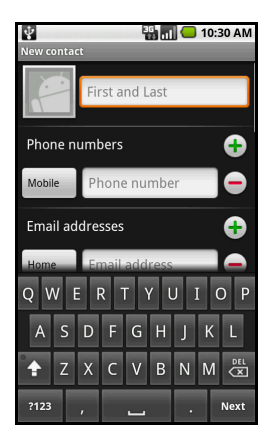

#### **Redes sociales**

Puede añadir información de redes sociales para cada contacto. Esto le permite ver rápida y fácilmente las actualizaciones de redes sociales de su contacto.

Cuando puntea en **Redes sociales**, aparecerá una lista de los sitios admitidos.

Puntee en un sitio para ser redirigido a una página que le permitirá buscar las páginas personales del contacto. Cuando haya encontrados la página de inicio personal del contacto, puntee en **Agregar** para guardar la URL.

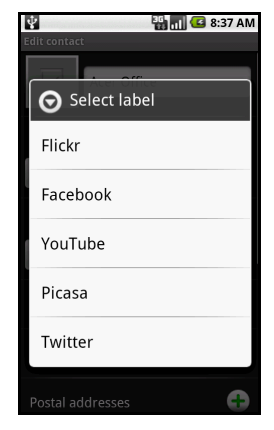

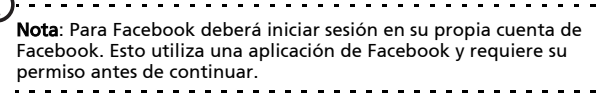

Para ver las actualizaciones que sus contactos pueden haber realizado en sus sitios de redes sociales, deberá abrir **Contactos** desde la ficha de aplicaciones o la página principal. Pulse el botón Menú y luego puntee en **Redes sociales**. Vuelva a pulsar el botón Menú y luego puntee en **Sincronizar ahora**. Puntee en el botón Atrás para regresar a la lista de contactos. Verá iconos que indican los contactos que han actualizado el contenido.

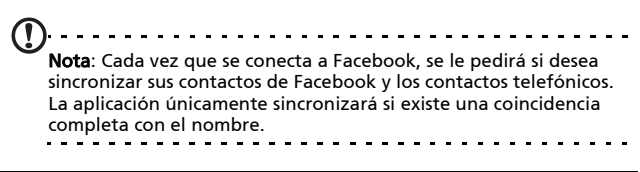

#### Configurar su propia red social

También puede compartir sus fotos y vídeos a través de sus propios sitios de redes sociales. Abra **Contactos**, pulse el botón de menú y puntee en **Redes sociales**. Se abrirá un menú con Flickr y Facebook. Seleccione el sitio que desee utilizar.

Para Flickr, deberá iniciar sesión. Luego Cree una dirección de correo electrónico para subir en Flickr en la página que ve (a menos que usted ya haya definido una dirección de correo electrónico para subir). Siga las instrucciones en pantalla para obtener la dirección. Copie la dirección de correo electrónico en el cuadro de texto con la etiqueta Correo electrónico para subir. Esto permitirá que Acer Share suba directamente su contenido en Flickr.

Para **Facebook** deberá autorizar su teléfono en su cuenta de Facebook. En cuanto haya obtenido autorización, podrá actualizar su perfil de Facebook desde su smartphone.

#### urFooz

urFooz es su perfil portátil que vive con usted.

- Fooz Creator le permite crear un avatar de Fooz, que es su aspecto virtual.
- Fooz World le permite editar y administrar su(s) avatar(es) de Fooz, crear avatares nuevos y compartirlos en Facebook, MySpace, blogs, etc.
- Share it (Compártalo) le permite publicar su tarjeta Fooz en Facebook, MySpace y otras redes sociales. También puede enviarlos por correo electrónico a sus amigos.

Puede enviar por correo electrónico su tarjeta Fooz a sus amigos, o publicarla en sus redes sociales y blogs y estar siempre conectado.

#### Abrir urFooz

Para abrir urFooz, puntee en **UrFooz** desde la ficha de aplicaciones.

#### Crear su avatar urFooz

Si todavía no ha configurado una cuenta en urFooz, puntee en el botón **Get Started (Primeros pasos)**. Si tiene una cuenta urFooz existente, seleccione Sign in (Iniciar) e inicie sesión con su correo electrónico y contraseña.

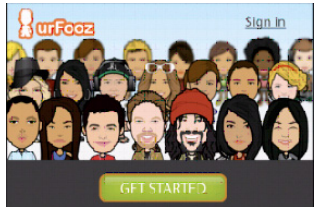

Para empezar a crear su avatar, seleccione su Sexo, Raza, Signo del zodíaco, Estado civil y Áreas de interés.

A continuación, empiece a personalizar su avatar. Puntee en Features (Características) para elegir la forma de su cara, los ojos, nariz, boca y otros rasgos faciales. Seleccione Clothing (Ropa) para vestir a su svatar. Seleccione Accessories (Accesorios) para escoger otros elemento tales como pendientes, cintas de pelo y cualquier otra cosa para dar a su avatar de Fooz su toque personal. Sólo tiene que puntear en la imagen para aplicar ese elemento a su avatar y obtener una vista previa de su aspecto en la parte izquierda de la pantalla.

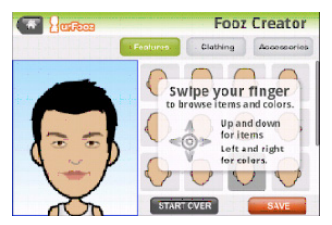

Seleccione **SAVE (GUARDAR)** y asigne un nombre a su avatar de Fooz. La siguiente pantalla le pedirá la dirección de correo electrónico, contraseña y la información de usuario necesaria. El correo electrónico y la contraseña que escriba se utilizarán para iniciar sesión en su cuenta de urFooz.

#### Administrar su avatar

Ahora que ya ha creado su avatar de Fooz, vaya a Fooz World y personalice su tarjeta Fooz o su perfil portátil.

Seleccione **Profile/Apps (Perfil/Aplicaciones)** para rellenar su perfil y otra información como marcadores de los perfiles de sus redes sociales y sitios Web favoritos.

Seleccione **Switch Avatar (Cambiar Avatar)** para modificar su avatar predeterminado, modificar los existentes o crear uno de nuevo.

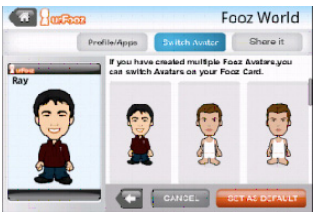

#### Compartir su tarjeta y avatar de Fooz

urFooz le permite compartir su tarjeta Fooz con amigos al publicarla en sus redes sociales, blogs y sitios Web o enviarla por correo electrónico a sus amigos.

En Fooz World, seleccione Share it (Compártalo). Seleccione Post (Publicar) para publicar su tarjeta Fooz en Facebook u otras redes sociales, o seleccione Email (Correo electrónico) para enviar su tarjeta Fooz por correo electrónico a un amigo.

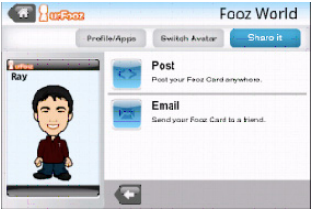

Nota: Fuhu, Spinlets, Spinlet, urFooz, Fooz Avatars, Fooz Creator, Fooz Card y Fooz World son marcas comerciales o marcas comerciales registradas de Fuhu, Inc. en los EE.UU. y/u otros países.

#### Administrar contactos

Puede editar un contacto, copiar el contacto en su tarjeta SIM o eliminarlo.

- 1. Abra **Contactos** desde la pantalla principal o desde el marcador.
- 2. Seleccione un contacto y ábralo.
- 3. Pulse el botón Menú para Editar el contacto, Copiar en la tarjeta SIM o Eliminar el contacto.

# Copiar un contacto de la tarjeta SIM en la memoria interna

- 1. Abra Contactos desde la pantalla principal o el marcador.
- 2. Pulse el botón Menú y puntee en Importar contactos.
- 3. Seleccione el contacto que desee copiar.
- 4. Seleccione cómo desea crear el contacto.

#### Conexión a un ordenador

Conecte su teléfono al ordenador utilizando el cable USB facilitado. Compruebe que ha instalado los controladores incluidos en el CD de ayuda antes de conectar su teléfono a un ordenador.

Enchufe dicho cable al conector Mini USB de su smartphone. Enchufe el conector de cliente USB a un puerto USB disponible de su ordenador.

#### Sincronizar el calendario

También puede sincronizar su calendario en el teléfono con el calendario de Google. Puntee en **Calendario** desde la ficha Aplicaciones para conectarse a su calendario de Google y sincronizar las citas.

#### Navegar por Internet

Para poder navegar por Internet con su smartphone, debe estar conectado a una red 3G.

Puntee en **Navegador** en la página principal para empezar a navegar. Para abrir uno sitio Web, pulse el botón Menú y luego puntee en **Abrir** para introducir una URL.

# Reproducción multimedia

Su smartphone incluye una gran variedad de programas que puede utilizar para disfrutar de contenido multimedia.

#### nemoPlayer

Abra **nemoPlayer** desde la ficha Aplicaciones para reproducir los medios que tiene guardados en su teléfono.

nemoPlayer le permite escuchar música, ver clips de vídeo e imágenes en los formatos siguientes.

| Тіро                  | Formatos                   |
|-----------------------|----------------------------|
| Reproducción de audio | MP3, AAC, AMR              |
| Tono de timbre        | MP3, MIDI, iMelody, WAVE   |
| Grabación de vídeo    | 3GP, MPEG-4, H.263         |
| Reproducción de vídeo | 3GP, MPEG-4, H.263 y H.264 |

#### Spinlets

Spinlets le da acceso a su contenido favorito de música, películas y televisión. Descargue su música, fotos y vídeos favoritos desde su teléfono móvil y comparta sus Spinlets preferidos en redes sociales, sitios Web, etc.

**Nota:** Puede que cierto contenido no esté disponible en algunos países.

#### Abrir Spinlets

Para abrir la aplicación Spinlets, puntee en **Spinlets** en la ficha de aplicaciones.

#### Examinar la galería de Spinlets

Puede clasificar o buscar su contenido multimedia por álbumes o géneros.

#### Examinar álbumes

Una vez abierto Spinlets, verá una pantalla de álbumes destacados. Examine esta pantalla deslizando el dedo horizontalmente (hacia la izquierda o hacia la derecha), y seleccione un álbum punteando en él.

#### Examinar géneros

Para examinar la galería por géneros, puntee en el botón **Géneros** en la esquina inferior izquierda de la pantalla. Verá una nueva pantalla con una lista de los distintos géneros. Puntee en el género que desea ver.

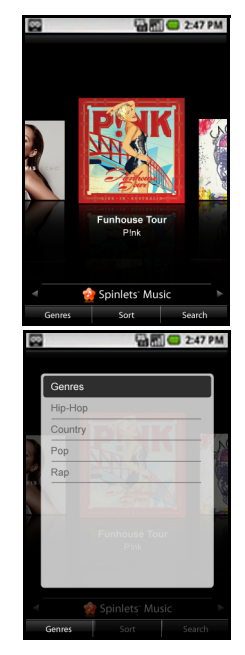

#### Ordenar

Para ordenar los Spinlets por Nombre, Clasificación o Contenido más reciente, seleccione el botón Ordenar en la parte inferior de la pantalla.

#### Buscar

Para buscar un nombre específico en la Galería, seleccione el botón Buscar en la esquina superior derecha de la pantalla. Escriba el nombre de un artista en la casilla de búsqueda y encuentre posibles coincidencias.

#### Explorar widgets de Spinlets

Cuando selecciona un álbum, verá un Spinlet.

Para reproducir una canción destacada, seleccione el botón de color rojo **Reproducir**.

Para reproducir las canciones seleccionadas, seleccione la ficha Música y elija las canciones que desea reproducir.

Para ver fotos de artistas, seleccione la ficha Fotos.

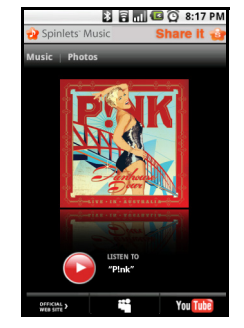

Para visitar las redes sociales y sitios Web del artista, seleccione los iconos que se encuentran a lo largo de la parte inferior de la pantalla.

#### **Compartir sus Spinlets**

Puede compartir sus Spinlets favoritos de dos formas.

Para publicar el Spinlet que está actualmente viendo en sus redes sociales, blogs, u otros sitios Web, puntee en **Share It (Compártalo)** en la esquina superior derecha del Spinlet. Seleccione Post it (Publicarlo) y puntee en el icono de la página de la red social o blog en el cual desea publicar el widget. Inicie sesión en su cuenta de red social o blog y siga los pasos.

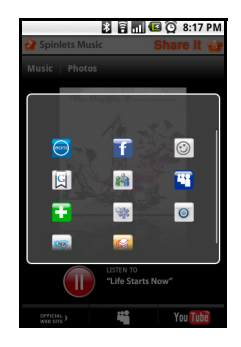

Otra forma de compartir los Spinlets es a través del correo electrónico. Puntee en **Share It (Compártalo)** en la esquina superior derecha del Spinlet, seleccione Enviarlo y escriba su nombre y la dirección de correo electrónico de su amigo.

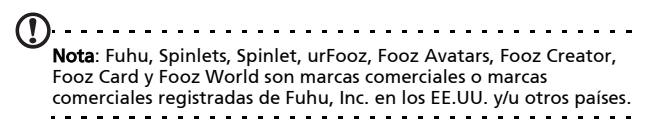

## Servidor de medios digitales

Su teléfono puede funcionar como un Servidor de medios digitales. Esto significa que puede utilizarlo para enviar contenido multimedia a otros dispositivos de entretenimiento doméstico.

Para configurar el Servidor de medios digitales, abra la ficha Aplicaciones y puntee en **Servidor de medios digitales**.

Deberá habilitar **Compartir contenido** antes de poder empezar a utilizar el servicio.

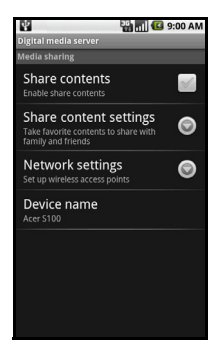

Puede seleccionar para compartir su contenido de**Vídeos, Fotos** o **Listas de reproducción** desde la **Compartir Config contenido**.

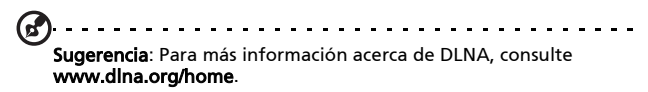

#### Ajustar el volumen

Ajuste el volumen de su teléfono utilizando el botón de volumen situado en la parte lateral del teléfono. O bien, puede establecer el **Volumen del timbre** y el **Volumen de los medios** abriendo la ficha Aplicaciones y accediendo a **Configuración > Sonido y pantalla**.

#### Establecer la fecha y hora

Establezca la fecha y la hora abriendo la ficha Aplicaciones y accediendo a **Configuración** > **Fecha y hora**.

Sugerencia: Si viaja con frecuencia o vive en una área que utiliza el horario de verano, active **Automático** desde este menú. Esto permitirá que su smartphone establezca la fecha y la hora basándose en la información que reciba de la red.

#### Configuración de las alarmas

De forma predeterminad, existen tres alarmas predefinidas en su teléfono. Para editar la configuración de la alarma, puntee en **Alarma** en la ficha Aplicaciones. Podrá:

- Activar o desactivar la alarma.
- Definir la hora de la alarma.
- Definir un tono de timbre.
- Habilitar o deshabilitar la vibración.
- Definir los días en que se repite la alarma.
- Asignarle una etiqueta.

#### Cambiar ubicación y opciones de texto

Defina la ubicación y las preferencias de idioma de entrada abriendo la ficha Aplicaciones y accediendo a **Configuración** > **Idioma y país**.

#### Administrar aplicaciones

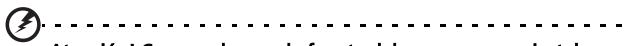

¡Atención! Compruebe que la fuente del programa que instale sea seguro. Si no está seguro de la fuente, no instale el programa. La instalación de programas de fuentes desconocidos aumenta el riesgo de ataques de virus y el robo el datos personales y privados.

Puede quitar programas instalados en su smartphone para liberar memoria de almacenamiento. Abra la ficha Aplicaciones y vaya a **Configuración > Aplicaciones**. Aquí podrá permitir que se instalen programas de **Fuentes** desconocidas y podrá Administrar aplicaciones.

JAtención I Deberá únicamente quitar programas si está familiarizado con el sistema operativo Android.

#### Obtener e instalar aplicaciones

Su smartphone emplea la plataforma Android de código abierto. Para obtener e instalar aplicaciones desde su smartphone, puede puntear en **Mercado** en la pantalla principal para abrir el mercado de Google.

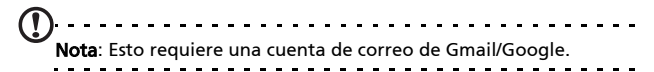

# Reiniciar su smartphone

Puede que tenga que reiniciar el dispositivo si su smartphone deja de responder cuando se presionan los botones o se puntea en la pantalla.

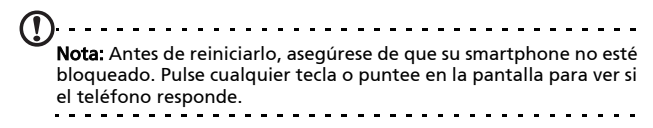

#### Arranque limpio

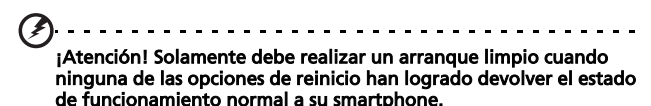

Reiniciar su smartphone 61

Un arranque limpio restablecerá su smartphone a sus valores predeterminados de fábrica.

¡Atención! Esta operación borrará la información personal, todos los contactos almacenados en su teléfono y todos los programas instalados.

Pulse durante varios segundos en el botón de encendido hasta que note que su smartphone vibra y/o ve la pantalla del logotipo de Acer. Pulse durante varios segundos en los botones de subir y bajar volumen.

# Capítulo 6: Accessorios y sugerencias

En este capítulo se muestra cómo utilizar accesorios con su smartphone y facilita útiles sugerencias de uso de este dispositivo.

# Uso de los auriculares

Su smartphone se suministra con unos auriculares con micrófono incorporado para el uso del modo de manos libres al hacer sus llamadas.

Para usar los auriculares, conéctelos al conector de 3,5 mm en la parte superior del teléfono.

Cuando los auriculares se encuentran conectados, todo el sonido se envía a los auriculares y los altavoces se apagan.

- Para responder una llamada entrante, presione el botón en el micrófono.
- Ajuste el volumen usando el botón de volumen del smartphone.
- Finalice la llamada pulsando de nuevo el botón.

# Uso de auriculares Bluetooth

Gracias a las funciones Bluetooth, su smartphone es totalmente compatible con todos los auriculares Bluetooth. Con esta funcionalidad, puede usar la unidad en el modo de manos libres sin la incomodidad que suponen los cables.

# Utilizar su smartphone como módem

**Nota**: Al utilizar su smartphone como un módem, se deshabilitará la conexión de datos en el dispositivo.

Cuando se conecta a su ordenador, su smartphone puede funcionar como módem mediante conexiones GPRS, HSDPA o UMTS.

Cuando introduce su tarjeta SIM, su teléfono se configura automáticamente para utilizar el servicio GPRS/3G/EDGE de su proveedor.

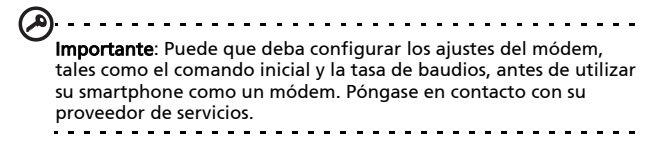

#### Configurar el módem en su ordenador

Conecte su smartphone al ordenador utilizando el cable USB facilitado. Compruebe que ha instalado los controladores del CD de ayuda. En cuanto se haya instalado el controlador, verá un dispositivo denominado módem USB de Acer en el Administrador de Dispositivos de Windows.

#### Si está utilizando el sistema Windows XP:

- 1. Abra las conexiones de red de Windows y cree una nueva conexión.
- 2. En el Asistente para conexión nueva, seleccione **Establecer** mi conexión manualmente.

- 3. Seleccione **Conectar utilizando el módem de acceso telefónico**. Seleccione **Módem USB de Acer** y haga clic en **Siguiente**.
- 4. Asigne un nombre a la conexión e introduzca el número de acceso telefónico, su nombre de usuario y contraseña. Si no tiene nombre de usuario o contraseña, deje los campos en blanco. Haga clic en Siguiente para finalizar el proceso de instalación.

#### Si está utilizando Windows Vista o Windows 7:

- 1. Abra Red y centro compartido de Windows.
- 2. Seleccione Configurar una nueva conexión o red.
- 3. Seleccione Configurar una conexión de acceso telefónico.
- Introduzca el número de acceso telefónico, su nombre de usuario y contraseña. Haga clic en **Conectar** para finalizar el proceso de instalación.

Para conectarse, haga clic en el conexión de acceso telefónico.

Nota: Si no tiene el número de acceso telefónico o el nombre de usuario y contraseña, póngase en contacto con su proveedor de red.

#### Crear un punto de acceso nuevo

Cuando necesite añadir otra conexión GPRS/3G/EDGE en su teléfono, obtenga el nombre del punto de acceso y la configuración (incluyendo el nombre de usuario y la contraseña, si se requiere) de se proveedor de servicios inalámbricos.

- 1. Abra la ficha Aplicaciones y puntee en **Configuración** > **Conexiones inalámbricas** > **Redes móviles** > **APN**.
- 2. Pulse el botón Menú y puntee en APN nuevo.
- 3. Introduzca la configuración APN. Puntee en un elemento para ajustarlo.

4. Cuando haya finalizado, pulse el botón Menú y puntee en Guardar.

Importante: Algunos proveedores y países no permiten el uso de un smartphone como un módem a través de HSDPA. Consúltelo con su proveedor antes de intentar hacerlo.

## Insertar una tarjeta microSD

Su smartphone cuenta con una ranura de expansión de memoria que acepta tarjetas micro SD con las que puede expandir la memoria y la capacidad de almacenamiento.

Consulte en **"Instalación de una tarjeta SIM o microSD" en la página 16** las instrucciones apropiadas para instalar una tarjeta microSD.

# Apéndice

# Preguntas más frecuentes y solución de problemas

En esta sección se incluyen las preguntas más frecuentes que pueden surgir durante el uso de su smartphone y se proporcionan respuestas y soluciones a dichas preguntas.

| Aspecto                | Pregunta                                                     | Resp.                                                                                                    |
|------------------------|--------------------------------------------------------------|----------------------------------------------------------------------------------------------------|
| Audio                  | ¿Por qué el<br>dispositivo no<br>emite sonido?               | Si los auriculares están enchufados al<br>dispositivo, el altavoz se desactiva<br>automáticamente. Desconecte los<br>auriculares.                                 |
|                        |                                                              | Compruebe que la configuración del<br>volumen del dispositivo no tenga<br>desactivado el sonido.                                                                  |
|                        |                                                              | Compruebe que el control de<br>volumen no esté establecido en su<br>nivel más bajo.                                                                               |
| Ficheros<br>multimedia | ¿Por qué no<br>puedo ver mis<br>ficheros de<br>imagen?       | Puede estar intentando ver una<br>imagen que no se admite. Consulte la<br>sección <b>"Multimedia" en la página 69</b><br>para obtener más información.            |
|                        | ¿Por qué no<br>puedo ver mis<br>ficheros de vídeo?           | Puede estar intentando ver un vídeo<br>que no se admite. Consulte la sección<br><b>"Multimedia" en la página 69</b> para<br>obtener más información.              |
|                        | ¿Por qué no<br>puedo reproducir<br>mis fichero de<br>música? | Puede estar intentando reproducir<br>un fichero que no se admite.<br>Consulte la sección <b>"Multimedia" en<br/>la página 69</b> para obtener más<br>información. |

| Aspecto                                     | Pregunta                                                                      | Resp.                                                                                                    |
|---------------------------------------------|-------------------------------------------------------------------------------|----------------------------------------------------------------------------------------------------|
| Información y<br>rendimiento<br>del sistema | ¿Cómo<br>compruebo la<br>versión del<br>sistema operativo<br>del dispositivo? | Puntee en <b>Menú &gt; Configuración &gt;</b><br><b>Acerca del teléfono</b> para revisar la<br>versión del sistema operativo<br>(número de kernel o build) y otra<br>información del software o<br>hardware. |
| Alimentación                                | No puedo<br>encender el<br>dispositivo.                                       | La Alimentación de la batería puede<br>estar agotada. Recargue el<br>dispositivo. Consulte la sección<br><b>"Carga de la batería" en la página 15</b><br>para obtener más información.                       |

## Otras fuentes de ayuda

| Para encontrar<br>información acerca de:                                                                  | Consulte:                                                                                                    |
|----------------------------------------------------------------------------------------------------|----------------------------------------------------------------------------------------------------|
| Programas sobre su<br>smartphone y aplicaciones<br>adicionales que se pueden<br>instalar en su smartphone | Esta Guía del usuario. Incluida en el CD<br>que acompaña al smartphone, se<br>proporciona referencia en línea para<br>utilizar su smartphone. |
| Información actualizada<br>relacionada con su smartphone                                                  | www.acer.com/                                                                                                    |
| Preguntas sobre servicio<br>técnico                                                                       | www.acer.com/support/                                                                                                    |

# Especificaciones

#### Rendimiento

- Qualcomm QSD 8250, 768 MHz
- Memoria del sistema:
  - 256 MB de memoria SDRAM
  - 512 MB de memoria ROM flash
- Sistema operativo de Google Android

### Pantalla

- Pantalla táctil capacitiva TFT-LCD DE 3,5 pulgadas
- Resolución de 800 x 480
- Compatibilidad con 65K de colores

#### Multimedia

- Salida estéreo con calidad de CD
- Altavoz mono de 0,5 W (máximo)
- Micrófono omnidireccional
- Formatos admitidos

| Тіро                  | Formatos                      |
|-----------------------|-------------------------------|
| Reproducción de audio | MP3, AAC, AMR                 |
| Tono de timbre        | MP3, MIDI, DLS, iMelody, WAVE |
| Grabación de vídeo    | 3GP, MPEG-4, H.263            |
| Reproducción de vídeo | 3GP, MPEG-4, H.263 y H.264    |

#### Conector USB

- Conector Mini USB de 10 contactos
- Esclavo USB
- Entrada de alimentación de CC (5 V, 1 A)

#### Conectividad

- Bluetooth 2.0+EDR
- IEEE Wi-Fi 802.11 b/g WLAN
- GSM 850 / 900 / 1800 / 1900
- UMTS 900 / 1900 / 2100
- HSDPA / HSUPA / EDGE / GPRS

#### Cámara

- 5-megapixeles
- Auto-foco

#### Expansión

• Tarjeta de memoria microSD (hasta 32 GB)

#### Batería

 Batería de polímero de litio de 1350 mAh recargable y de alta densidad (intercambiable)

Nota: La duración de la batería dependerá del consumo de Alimentación que, a su vez, depende del uso de los recursos del sistema. Por ejemplo, el uso constante de la retroiluminación o el uso de aplicaciones que requieren mucha Alimentación acortará la vida de la batería entre recargas.

#### Dimensiones

| <ul> <li>Diseno elegante, ligero y robusto</li> </ul> |                                            |  |
|-------------------------------------------------------|--------------------------------------------|--|
| Altura                                                | 115 mm                                     |  |
| Ancho                                                 | 64 mm                                      |  |
| Grosor                                                | 12,75 mm (13,5 mm en el área de la cámara) |  |
| Peso                                                  | <135 g (con batería)                       |  |

# Advertencias y precauciones

- No use este producto cerca del agua.
- No coloque este producto en locales inestables como carritos, soportes o mesas. El producto podría caerse y sufrir graves daños.
- Las ranuras y las aberturas sirven para ventilar y garantizar un funcionamiento seguro del producto y protegerlo del sobrecalentamiento. No debe cubrir ni bloquear estas entradas que refrigeran la unidad.

Las aberturas no deben bloquearse nunca al colocar el producto encima de una cama, sofá, alfombra u otra superficie similar. No coloque nunca este producto sobre o cerca de un radiador, contador de calefacción o en una instalación empotrada, salvo que se proporcione una ventilación adecuada.

- Nunca introduzca objetos de cualquier tipo a través de las ranuras de la caja pues podrían tocar en puntos de tensión peligrosos o cortocircuitar piezas que podrían resultar en incendio o descarga eléctrica. Nunca eche líquido de cualquier tipo al producto.
- Para evitar que se produzcan daños en los componentes internos y fugas en la batería, no coloque el producto sobre una superficie vibratoria.
- No utilice nunca este producto cuando realice actividades deportivas, ejercicio o en cualquier entorno con vibraciones, ya que se pueden provocar cortocircuitos o daños, e incluso puede haber riesgo de explosión para la batería.

#### Preste ATENCIÓN cuando escuche música

Siga estas instrucciones, recomendadas por expertos en audición, para proteger sus oídos.

- Suba el volumen de forma gradual hasta que pueda oír clara y cómodamente.
- No suba el nivel del volumen cuando sus oídos no se hayan ajustado a ese nivel.
- No escuche música a un volumen alto durante largos prolongados de tiempo.
- No suba el volumen para no oír un entorno ruidoso.
- Reduzca el volumen si no puede escuchar a la gente que habla a su alrededor.

#### Información relacionada con la batería

Este producto utiliza una batería de polímero de litio. No la utilice en un entorno húmedo, mojado y/o corrosivo. No ponga, almacene o deie su producto cerca de una fuente de calor, en una ubicación con temperatura elevada, donde le incida directamente la luz del sol, en un horno de microondas o en un contenedor presurizado, y no lo exponga a temperaturas superiores a 60 °C (140 °F). Si no sigue estas indicaciones, se pueden producir fugas de ácido en la batería, ésta puede calentarse, explotar o arder y causar lesiones y o daños materiales. No desmonte, abra ni modifique la batería. Si la batería tiene fugas y usted entra en contacto con los fluidos derramados, lávese a fondo con agua y acuda inmediatamente al médico. Por motivos de seguridad y para prolongar la vida útil de la batería, la carga de la misma no debe realizarse a temperaturas baias (por debaio de 0 °C/32 °F) o altas (por encima de 40 °C/104 °F).

El pleno rendimiento de una batería se consigue después de dos o tres ciclos de carga y descarga completos. La batería se puede cargar y descargar cientos de veces, pero finalmente será inutilizable. Cuando resulte evidente que los tiempos de conversación y espera son más cortos de lo normal, adquiera una batería nueva. Utilice solamente baterías aprobadas por Acer y recárguelas únicamente con cargadores aprobados por Acer y diseñados para este dispositivo.

Desconecte el cargador del enchufe eléctrico y del dispositivo cuando no lo utilice. No deje una batería completamente cargada conectada al cargador de CA, ya que la sobrecarga puede acortar su período de vida útil. Si no se utiliza, una batería completamente cargada se descargará con el paso del tiempo. Si la batería está completamente descargada, pueden pasar varios minutos antes de que el indicador de carga aparezca en la pantalla o antes de que se pueda realizar cualquier llamada.
Utilice la batería solamente para las tareas que ha sido pensada. No utilice nunca un cargador cualquiera, ya que la batería resultará dañada.

No cortocircuite la batería. Se puede producir un cortocircuito accidental si un objeto metálico, como una moneda, clip o bolígrafo, conecta directamente los terminales positivo (+) y negativo (-) de la batería. (Dichos terminales tienen el aspecto de tiras metálicas.) Esta situación puede darse, por ejemplo, si lleva una batería de repuesto en el bolsillo o monedero. El cortocircuito de los terminales puede dañar la batería o el objeto que los conecta.

Si deja la batería en lugares con temperaturas extremas (altas y bajas), como en un vehículo cerrado en verano o invierno, la capacidad y el período de vida útil de la misma se reducirán. Intente siempre mantener la batería entre 15 °C y 25 °C (59 °F y 77 °F). Un dispositivo con una batería muy caliente o fría puede que no funcione temporalmente, aunque esté totalmente cargada. El rendimiento de la batería se ve especialmente limitado con temperaturas por debajo del nivel de congelación.

No arroje las baterías al fuego ya que pueden explotar. Las baterías también pueden explotar si se dañan. Deseche las baterías según las normas locales. Recíclelas cuando sea posible. No arroje las baterías a la basura doméstica.

### Reemplazar la batería

Su smartphone utiliza baterías de litio. Sustituya la batería por una del mismo tipo que la suministrada con el producto. El uso de otra batería puede comportar riego de incendio o explosión.

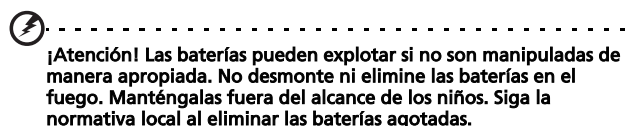

### Información adicional de seguridad

Su dispositivo y componentes pueden contener piezas pequeñas. Manténgalos fuera del alcance de los niños pequeños.

### Entorno de funcionamiento

Atención! Por razones de seguridad, apague todos los dispositivos inalámbricos o transmisores de radio cuando utilice su smartphone en las siguientes condiciones. Estos dispositivos pueden incluir, pero no limitarse a: red LAN inalámbrica (WLAN), Bluetooth y/o 3G.

Recuerde seguir todas las normativas especiales vigentes en la zona, y desconectar siempre su dispositivo cuando se prohíba su uso o cuando pueda provocar interferencias o un peligro. Sólo utilice el dispositivo en las posiciones normales de uso. Este dispositivo cumple con las directivas de exposición RF cuando se utiliza normalmente v tanto el dispositivo como su antena deberán estar ubicados a una distancia mínima de 1,5 centímetros (5/8 pulgadas) del cuerpo. No tape la antena con metal v coloque el dispositivo a la distancia arriba indicada de su cuerpo. Con objeto de transmitir correctamente los mensajes o archivos de datos, este dispositivo exige una conexión con la red de calidad óptima. En determinados casos, la transmisión de archivos de datos o mensajes puede retardarse hasta que tal conexión esté disponible. Asegúrese seguir las instrucciones de distancia mencionadas hasta la finalización de la transmisión. Las piezas del dispositivo son magnéticas. Los materiales metálicos pueden atraer al dispositivo y las personas con audífonos no deberían sostener el dispositivo cerca del oído. No ponga tarjetas de crédito u otra media de almacenamiento magnético cerca del dispositivo porque se puede borrar la información almacenada en ésos.

## Dispositivos médicos

La utilización de dispositivos de transmisión de radio, como teléfonos inalámbricos, puede interferir con la funcionalidad de dispositivos médicos sin la protección adecuada. Contacto con un facultativo o el fabricante del dispositivo médico para determinar si están indebidamente protegidos de la energía RF externa o en caso de duda. Apague su teléfono en centros de salud cuando en dichos lugares se expongan normativas que le obliguen a apagarlo. Los hospitales y las instalaciones sanitarias utilizan dispositivos que podrían ser sensibles a las transmisiones RF externas.

**Marcapasos.** Los fabricantes de marcapasos recomiendan una separación mínima de 15,3 centímetros (6 pulgadas) entre los dispositivos inalámbricos y un marcapasos con el fin de evitar una potencial interferencia con éste. Estas recomendaciones coinciden con investigaciones independientes y con las recomendaciones de Investigación de Tecnología Inalámbrica (Wireless Technology Research). Las personas con marcapasos deberán tener en cuenta lo siguiente:

- Mantener siempre el dispositivo a más de 15,3 centímetros (6 pulgadas) del marcapasos.
- No transportar el dispositivo cerca del marcapasos cuando aquél se encuentre encendido. Si sospecha que está ocurriendo una interferencia, apague el dispositivo y muévalo.

**Audífonos.** Algunos dispositivos inalámbricos digitales pueden interferir con algunos audífonos. En caso de interferencias, consulte con su proveedor de servicios.

### Vehículos

Las señales de RF pueden afectar inadecuadamente a los sistemas electrónicos mal instalados o indebidamente protegidos en vehículos a motor, tales como sistemas de inyección electrónica, sistemas de frenado antibloqueo o antideslizamiento, sistemas electrónicos de control de la velocidad v sistemas de air bag. Para más información, consulte al fabricante, o a su representante, del vehículo o de cualquier equipo que se haya incorporado. Sólo personal de servicio cualificado deberá reparar el dispositivo o instalarlo en un vehículo. Una instalación o servicio incorrectos pueden resultar peligrosos e invalidad cualesquiera garantías vigentes con el dispositivo. Compruebe regularmente que todo el equipo inalámbrico de su vehículo esté instalado y funcionando correctamente. No guarde ni transporte líguidos inflamables, gases o materiales explosivos en el mismo compartimiento que el dispositivo, sus piezas o complementos. Para vehículos equipados con un air bag, recuerde que los ari bags se despliegan con gran fuerza. No coloque objetos, incluyendo equipos inalámbricos instalados o portátiles en la parte que hay sobre el airbag o en la zona de despliegue del airbag. Si el equipamiento inalámbrico en el vehículo no está adecuadamente instalado y el airbag se infla, pueden ocurrir y causar serias lesiones. Está prohibido el uso del dispositivo durante un vuelo. Apague el teléfono antes de entrar en el avión. El uso de teledispositivos inalámbricos en un vuelo puede ser peligroso para el funcionamiento del avión, interrumpir la red telefónica inalámbrica y resultar ilegal.

### Entornos potencialmente explosivos

Desconecte el dispositivo en áreas donde puedan producirse explosiones, y obedezca todas las señales e instrucciones. Se consideran atmósferas potencialmente explosivas aquellas zonas en las que normalmente le indicarían que debe apagar el motor del vehículo. Las chispas en estas áreas podrían causar una explosión o fuego que acarrease lesiones personales e incluso la muerte. Desconecte el dispositivo en puntos de repostaje, como por ejemplo, junto a las bombas de combustible de las estaciones de servicio. Tenga en cuenta las restricciones en el uso de equipos de radio en las gasolineras, zonas de almacenamiento y distribución, plantas químicas o lugares en los que se lleven a cabo detonaciones. Las zonas con una atmósfera en la que se pueda producir una explosión suelen estar claramente marcadas, aunque no siempre es así. Éstas incluven la baio cubierta de los barcos, las instalaciones de transporte o almacenamiento de productos químicos, los vehículos que utilizan gas licuado del petróleo (como propano o butano) y las zonas en las que el aire contiene sustancias químicas o partículas como grano, polvo o polvos metálicos.

Siga todas las restricciones. No utilice el dispositivo donde haya voladuras en curso.

## Llamadas de emergencia

Importante: Los teléfonos inalámbricos, incluido este dispositivo, funcionan utilizando señales de radio, redes inalámbricas, redes terrestres y funciones programadas por el usuario. Por este motivo, no se pueden garantizar las conexiones en todas las condiciones. Nunca debe confiar únicamente en ningún dispositivo inalámbrico para realizar comunicaciones vitales, como por ejemplo en caso de emergencias médicas. Si hay algunas funciones en uso, puede que tenga que desactivarlas primero para poder realizar una llamada de emergencia. Consulte esta guía o al proveedor del servicio para obtener más información.

Cuando realice una llamada de emergencia, proporcione toda la información necesaria de forma tan precisa como sea posible. El dispositivo inalámbrico puede ser el único medio de comunicación en una situación de accidente. No finalice la llamada hasta que le den permiso para hacerlo.

# Información relacionada con el desecho y reciclaje del dispositivo

No arroje este dispositivo electrónico a la basura cuando no funcione.

Para minimizar la contaminación y garantizar una protección óptima del medio ambiente global, recíclelo. Para obtener más información sobre la normativa de Residuos de equipos eléctricos y electrónicos (WEEE, Waste from Electrical and Electronics Equipment), visite la página Web www.acer-group.com/public/Sustainability/ sustainability01.htm.

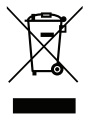

### Advertencia sobre el mercurio

Para productos electrónicos o proyectores que contienen un monitor o pantalla LCD/CRT:

Las lámparas en el interior del producto contienen mercurio y deben reciclarse o eliminarse según las leyes locales, estaduales o federales. Si desea obtener más información, póngase en contacto con Electronic Industries Alliance en el sitio web <u>www.eiae.org</u>. Si desea obtener información sobre el desecho específico de las lámparas, visite <u>www.lamprecycle.org</u>.

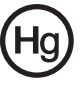

## Mantenimiento de su smartphone

- Tenga cuidado para no arañar la pantalla de su smartphone. Mantenga la pantalla limpia. Al trabajar con su smartphone, use su dedo o su uña. No utilice nunca un bolígrafo o lápiz real ni ningún otro objeto afilado en la superficie de la pantalla.
- 2. NO exponga su smartphone a la lluvia o humedad. No deje que el agua entre en los circuitos a través de los botones del panel frontal ni de las ranuras de expansión. En general, trate su smartphone de igual modo que si fuera un móvil o cualquier otro pequeño dispositivo electrónico.
- Tenga cuidado para no dejar caer su smartphone o protéjalo de cualquier impacto fuerte. No coloque su smartphone en sus bolsillos traseros.
- 4. NO exponga su smartphone a temperaturas extremas. Por ejemplo, no deje su smartphone en el salpicadero de un vehículo en un día caluroso o cuando las temperaturas sean inferiores a 0 °C. Manténgalo también alejado de calefactores y otras fuentes de calor.

- 5. **NO** utilice ni almacene su smartphone en lugares con polvo, húmedos o mojados.
- 6. Utilice un paño suave y húmedo para limpiar su smartphone. Si la superficie de la pantalla se ensucia, límpiela con un paño suave humedecido con una solución diluida para limpiar ventanas.
- 7. **NO** ejerza una presión excesiva en la pantalla para no romperla.

## Normativas de seguridad

De conformidad con la certificación reguladora rusa

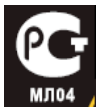

### Declaración de píxeles de LCD

La unidad LCD se crea con técnicas de fabricación de alta precisión. No obstante, algunos píxeles pueden fallar ocasionalmente o aparecer como puntos rojos o negros. Esto no afecta a la imagen grabada y no supone una avería.

# Aviso normativo de los dispositivos de radio

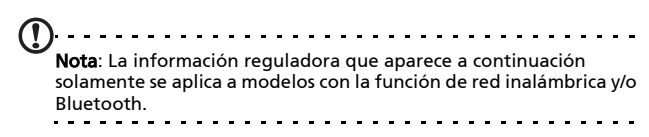

### General

Este producto cumple con las normas de seguridad y de radiofrecuencia de cualquier país o región en el cual se haya aprobado el uso inalámbrico. Dependiendo de la configuración, este producto puede o no incorporar dispositivos de radio inalámbricos (como módulos de red inalámbrica y/o Bluetooth). La información que aparece a continuación se aplica a los productos con dichos dispositivos.

# Canales de operación inalámbrica para diferentes dominios

| Norteamérica | 2,412-2,462 GHz | de Ch01 hasta Ch11 |
|--------------|-----------------|--------------------|
| Japón        | 2.412-2.484 GHz | de Ch01 hasta Ch14 |
| Europa ETSI  | 2,412-2,472 GHz | de Ch01 hasta Ch13 |

# Francia: Bandas de frecuencia inalámbrica restringidas

Algunas áreas de Francia tienen una banda de frecuencia restringida. La potencia del peor máximo caso autorizado en interiores es:

- 10 mW para la banda completa de 2,4 GHz (2400 MHz -2483,5 MHz)
- 100 mW para frecuencias entre 2446,5 MHz y 2483,5 MHz

Nota: Canales del 10 al 13 inclusive operan en la banda de 2446,6 MHz a 2483,5 MHz.

Hay pocas posibilidades para uso en exteriores: En una propiedad privada o en la propiedad privada de personas públicas, su uso está sujeto a un procedimiento de autorización preliminar por el Ministerio de Defensa, con una potencia máxima autorizada de 100 mW en la banda de 2446,5 - 2483,5 MHz. Su uso en exteriores en propiedad pública no está permitido.

En los departamentos listados abajo, para la banda completa de 2,4 GHz:

- La potencia máxima autorizada en interiores es 100 mW
- La potencia máxima autorizada en exteriores es 10 mW

Los departamentos en los que el uso de la banda de 2400 - 2483,5 MHz está permitido con un PIRE de menos de 100 mW en interiores y menos de 10 mW en exteriores:

| 01 Ain Orientales      | 02 Aisne       | 03 Allier         |
|------------------------|----------------|-------------------|
| 05 Hautes Alpes        | 08 Ardennes    | 09 Ariege         |
| 11 Aude                | 12 Aveyron     | 16 Charente       |
| 24 Dordogne            | 25 Doubs       | 26 Drome          |
| 32 Gers                | 36 Indre       | 37 Indre et Loire |
| 41 Loir et Cher        | 45 Loret       | 50 Manche         |
| 55 Meuse               | 58 Nievre      | 59 Nord           |
| 60 Oise                | 61 Orne        | 63 Puy Du Dome    |
| 64 Pyrenees Atlantique | 66 Pyrenees    | 67 Bas Rhin       |
| 68 Haut Rhin           | 70 Haute Saone | 71 Saone et Loire |

| 75 Paris  | 82 Tarn et Garonne | 84 Vaucluse              |
|-----------|--------------------|--------------------------|
| 88 Vosges | 89 Yonne           | 90 Territoire de Belfort |

#### 94 Val de Marne

Este requerimiento probablemente cambie en el tiemppo, permitiéndole usar su tarjeta de LAN inalámbrico en más áreas dentro de Francia. Por favor revise con ART la información más reciente (www.art-telecom.fr).

Nota: Su tarieta WLAN transmite menos de 100 mW, pero más de 10 mW.

### Información sobre certificados (SAR)

Este dispositivo cumple los requisitos de la Unión Europea (1999/519/EC) relacionados con la limitación de la exposición del público general a campos electromagnéticos en lo que se refiere a la protección de la salud.

Los límites son parte de amplias recomendaciones para la protección del público general. Estas recomendaciones han sido desarrolladas y comprobadas por organizaciones científicas independientes a través de frecuentes y minuciosas evaluaciones de estudios científicos. Para garantizar la seguridad de todas las personas, independientemente de su edad y estado de salud, los límites incluyen un margen amplio de seguridad.

Antes de poder poner dispositivos de radio en circulación, se debe confirmar que cumplen las leyes y límites europeos; solamente entonces se podrá aplicar el símbolo CE.

La unidad de medida del límite recomendado del Consejo europeo para móviles es la "Tasa de absorción específica" (SAR). El límite SAR es de 2,0 W/kg, con un promedio de 10 g de tejido corporal. Cumple los requisitos de la Comisión internacional sobre protección contra radiación no ionizante (ICNIRP, International Commission on Non-Ionizing Radiation Protection) v se incluvó en la Norma europea EN 50360 para dispositivos de radio móviles. La resolución de SAR para móviles está en línea con el Estándar Europeo EN 62209-1. El valor máximo de SAR se calcula en el nivel de salida más alto en todas las bandas de frecuencia en el móvil. Durante el uso, el nivel SAR real normalmente es muy inferior al valor máximo porque el móvil funciona en niveles de salida distintos. Solamente transmite con tanta intensidad de salida como se necesite para alcanzar la red. En general se aplica lo siguiente: Cuanto más cerca se encuentre de una estación base, menor será la salida de transmisión del móvil. El nivel SAR probado de este dispositivo es como sigue:

| CE                |                   | NCC               |                   |  |
|-------------------|-------------------|-------------------|-------------------|--|
| Cabeza (W/kg 10g) | Cuerpo (W/kg 10g) | Cabeza (W/kg 10g) | Cuerpo (W/kg 10g) |  |
| 0,725             | 1,14              | 0,725             | NA                |  |

### Advertencia de la NCC

#### 警語

經型式認證合格之低功率射頻電機,非經許可,公司、商號或使用者均不得 擅自變更頻率,加大功率或變更原設計之特性及功能 低功率射頻電機之使用不得影響飛航影響安全及干擾合法通信,經發現有干 擾現象時,應立即停用,並改善至無干擾時方得繼續使用 前項合法通信,指一電信法規定作業之無線電通信低功率射頻電機需忍受合 法通信或工業,科學及醫療用電波輻射性電機設備之干擾,減少電磁波影響, 請妥適使用

### Advertencia de batería de ión Litio

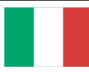

ATTENZIONE! Rischio di esplosione della batteria se sostituita in modo errato. Sostituire la batteria con un una di tipo uguale o equivalente consigliata dalla fabbrica. Non disperdere le batterie nell'ambiente.

VORSICHT! Explosionsgefahr bei unsachgemäßen Austausch der Batterie. Ersatz nur durch denselben oder einem vom Hersteller empfohlenem ähnlichen Typ. Entsorgung gebrauchter Batterien nach Angaben des Herstellers.

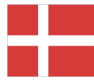

ADVARSELI! Lithiumbatteri - Eksplosionsfare ved fejlagtig håndtering. Udskiftning må kun ske med batteri af samme fabrikat og type. Levér det brugte batteri tilbage til leverandøren.

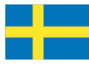

VARNING! Explosionsfara vid felaktigt batteribyte. Använd samma batterityp eller en ekvivalent typ som rekommenderas av apparattillverkaren. Kassera använt batteri enligt fabrikantens instruktion.

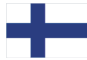

VAROITUS! Paristo voi räjähtää, jos se on virheellisesti asennettu. Vaihda paristo ainoastaan laitevalmistajan sousittelemaan tyyppiin. Hävitä käytetty paristo valmistagan ohjeiden mukaisesti.

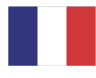

ATTENTION ! Il y a danger d'explosion s'il y a remplacement incorrect de la batterie. Remplacer uniquement avec une batterie du mère type ou d' un type équivalent recommandé par le constructeur. Mettre au rebut les batteries usagées conformément aux instructions du fabricant.

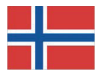

ADVARSEL! Eksplosjonsfare ved feilaktig skifte av batteri. Benytt samme batteritype eller en tilsvarende type anbefalt av apparatfabrikanten. Brukte batterier kasseres i henhold til fabrikantens instruksjoner.

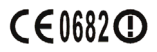

Acer Incorporated

Date: September 3, 2009

#### **Declaration of Conformity**

We, Acer Incorporated, of 8F., No. 88, Sec. 1, Hsin Tai Wu Rd. Hsichih Taipei Hsien 221, Taiwan Declare under sole responsibility that the product: Model: S100 Description: Smart HandHeld

To which this declaration relates, is in conformity with the following standards and/ or other normative documents:

- •EN 301 511 V9.0.2
- •EN 300 328 V1.7.1
- •EN 301 908-1/ -2 V3.2.1
- EN 300 440-1 V1.4.1/ EN300 440-2 V1.2.1
- •EN 301 489-1 V1.8.1/ -3 V1.4.1/ -7 V1.3.1/ -17 V1.3.2/ -24 V.1.4.1
- EN 55022:2006+ A1:2007 Class B; EN 55024:1998/A1:2001/A2:2003
- ●EN 60950-1: 2006
- •EN 50332-1:2000/ -2: 2003
- •EN 50360:2001/ EN 62209-1:2006/ EN62311:2008/ OET65C

We hereby declare that the above named product is in conformance to all the essential requirements of the R&TTE Directive (99/5/EC) issued by the Commission of the European Community.

The conformity assessment procedure referred to in Article 10 and detailed in Annex [IV] of directive 1999/5/EC has been followed related to Articles

- R&TTE Article 3.1 (a) Health and Safety
- R&TTE Article 3.1 (b) EMC
- R&TTE Article 3.2 Spectrum Usage

with the involvement of the following Notified Body:

CETECOM, Untertuerkheimer Str. 6 – 10 66117 Saarbruecken Identification mark: 0682 (Notified Body) CE

The technical documentation relevant to the above equipment will be held at:

Acer Incorporated 8F., No. 88, Sec. 1, Hsin Tai Wu Rd. Hsichih Taipei Hsien 221, Taiwan Authorized Person:

Name: Harriot Lee

| Α          |
|------------|
| altavoz28  |
| ayuda      |
| fuentes 68 |
| В          |
| batería    |

| carga 1      | 5  |
|--------------|----|
| información7 | 0  |
| Bluetooth    |    |
| auriculares6 | 53 |
| conexiones4  | ŀ5 |
| С            |    |

### cámara

| formatos admitidos    | 39 |
|-----------------------|----|
| grabar un vídeo       | 39 |
| hacer una foto        | 39 |
| iconos e indicadores  | 37 |
| información           | 69 |
| conectividad          | 69 |
| Conector USB          | 69 |
| contactos             |    |
| agregar y editar      | 48 |
| llamar a un contacto  | 27 |
| correo electrónico    | 35 |
| D                     |    |
| diseño                | 70 |
| E                     |    |
| encender la unidad    | 17 |
| especificaciones      | 68 |
| G                     |    |
| GPRS                  | 64 |
| н                     |    |
| historial de llamadas | 26 |
| I                     |    |
| Indicadores LED       | 13 |
| L                     |    |
| llamadas              |    |
| finalizar             | 28 |
|                       |    |

| opciones en pantalla     | 28   |
|--------------------------|------|
| llamadas de voz          | 20   |
| la pantalla de llamadas  |      |
| de voz                   | 27   |
| M                        |      |
| Managing MANAS           | 22   |
|                          |      |
| IN                       |      |
| normativas de seguridad  |      |
| números internacionales  | 27   |
| Р                        |      |
| pantalla                 | 69   |
| Preguntas más frecuentes |      |
| (FAQ)                    | 67   |
| R                        |      |
| rendimiento              | 68   |
| Reproductor de Windows   |      |
| Media                    | 55   |
| S                        |      |
| software                 |      |
| lista                    | 70   |
| solución de problemas    | 67   |
| spinlets                 | 55   |
| .́т                      |      |
| Tarietas SD              |      |
| información              | 70   |
| teclado en pantalla      | 18   |
| teléfono                 |      |
| conexiones4              | 4,45 |
| configuración            | 46   |
| Ŭ                        |      |
| urFooz                   | 50   |
| V                        |      |
| vistas                   |      |
| izquierda                | 13   |
| Volumen                  |      |
| ajustar                  |      |
|                          |      |